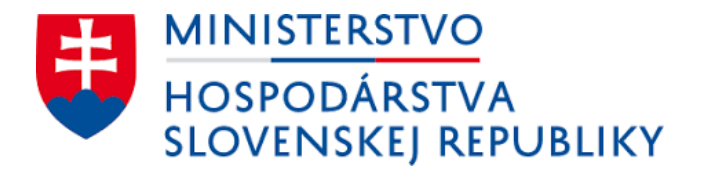

# Používateľská príručka k extranetovému portálu

# Licenčné konanie MH SR

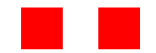

Používateľská dokumentácia

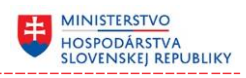

# Obsah

| 1     | Úvod                                                               | 6  |
|-------|--------------------------------------------------------------------|----|
| 1.1   | Použité skratky                                                    | 7  |
| 2     | Popis používateľského rozhrania                                    | 8  |
| 2.1   | Základná obrazovka systému                                         | 8  |
| 2.1.1 | Záhlavie obrazovky systému                                         | 9  |
| 2.1.2 | Hlavná zobrazovacia plocha                                         | 10 |
| 2.1.3 | Päta obrazovky systému                                             | 11 |
| 2.2   | Hlavné menu                                                        | 12 |
| 2.3   | Pomocné menu                                                       | 13 |
| 2.4   | Základné typy obrazoviek                                           | 13 |
| 2.4.1 | Prehľadový formulár                                                | 13 |
| 2.4.2 | Detailný formulár                                                  | 19 |
| 2.5   | Notifikačný panel                                                  | 24 |
| 2.6   | Upozornenia a chybové hlásenia                                     | 25 |
| 3     | Práca s informačným systémom                                       | 27 |
| 3.1   | Prihlásenie sa do systému a oprávnenia                             | 27 |
| 3.1.1 | Úvodná stránka systému                                             | 28 |
| 3.2   | Odoslanie novej žiadosti / oznámenia                               | 29 |
| 3.2.1 | Správne poplatky                                                   | 33 |
| 3.2.2 | Pridanie prílohy                                                   | 34 |
| 3.2.3 | Načítanie údajov zo súboru                                         | 35 |
| 3.2.4 | Uloženie / načítanie rozpracovaného formulára do / zo súboru       | 36 |
| 3.3   | Prehľad odoslaných zásielok                                        | 38 |
| 3.3.1 | Zobrazenie odoslanej žiadosti / oznámenia                          | 40 |
| 3.3.2 | Uloženie odoslanej žiadosti / oznámenia vo formáte PDF alebo ASICS | 41 |
| 3.4   | Odoslanie opravnej žiadosti / oznámenia                            | 43 |
| 3.5   | Späťvzatie žiadosti / oznámenia                                    | 46 |
| 3.6   | Prehľad doručených zásielok                                        | 49 |
| 3.6.1 | Zobrazenie doručenej zásielky                                      | 51 |
| 3.6.2 | Vzdanie sa rozkladu                                                | 52 |

| Súbor | Pouzivatelska prirucka_LK_MHSR.docx | Verzia | 1.0.13     | Dôvernosť | verejný |
|-------|-------------------------------------|--------|------------|-----------|---------|
| Тур   | Používateľská dokumentácia          | Dátum  | 30.10.2019 | Strana    | 2/66    |

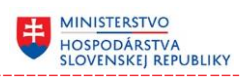

| 3.7   | Prehľad konaní                             | 54 |
|-------|--------------------------------------------|----|
| 3.7.1 | Zobrazenie detailných informácii o konaní  | 56 |
| 3.7.2 | Doplnenie podania                          | 57 |
| 3.8   | Práca s notifikačným panelom               | 60 |
| 3.8.1 | Zobrazenie detailu notifikačnej správy     | 61 |
| 3.8.2 | Zobrazenie všetkých správ / upozornení     | 62 |
| 3.9   | Nastavenie kontaktných údajov používateľa  | 64 |
| 3.10  | Zmena základných nastavení systému         | 65 |
| 3.11  | Zobrazenie informácií o technickej podpore | 66 |

| Súbor | Pouzivatelska prirucka_LK_MHSR.docx | Verzia | 1.0.13     | Dôvernosť | verejný |
|-------|-------------------------------------|--------|------------|-----------|---------|
| Тур   | Používateľská dokumentácia          | Dátum  | 30.10.2019 | Strana    | 3/66    |

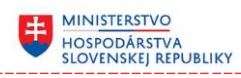

# Zoznam obrázkov

| Obrázok 2.1.1: Hlavná obrazovka systému                                      | 8  |
|------------------------------------------------------------------------------|----|
| Obrázok 2.1.2: Záhlavie obrazovky systému                                    | 9  |
| Obrázok 2.1.3: Hlavná zobrazovacia plocha                                    | 10 |
| Obrázok 2.1.4: Päta obrazovky systému                                        | 11 |
| Obrázok 2.2.1: Hlavné menu systému                                           | 12 |
| Obrázok 2.3.1: Pomocné menu systému                                          | 13 |
| Obrázok 2.4.1: Príklad prehľadového formulára                                | 14 |
| Obrázok 2.4.2: Príklad kontextového menu filtrovania záznamov                | 16 |
| Obrázok 2.4.3: Príklad zapnutého filtra v prehľadovom formulári              | 17 |
| Obrázok 2.4.4: Príklad detailného formulára                                  | 19 |
| Obrázok 2.4.5: Príklad entity editora                                        | 23 |
| Obrázok 2.4.6: Príklad tabuľkového editora                                   | 23 |
| Obrázok 2.5.1: Notifikačný panel                                             | 24 |
| Obrázok 2.6.1: Príklad chýbne vyplneného formulára                           | 25 |
| Obrázok 3.1.1: Príklad úvodnej stránky systému                               | 28 |
| Obrázok 3.2.1: Hlavné menu so zoznamom žiadostí resp. oznámení               | 29 |
| Obrázok 3.2.2: Príklad formulára žiadosti                                    |    |
| Obrázok 3 2 3: Podpísanie dokumentu                                          | 31 |
| Obrázok 3 2 4. Prehľad odoslaných zásielok                                   | 31 |
| Obrázok 3.2.5. Sekcia formulára s informáciami o doručení zásielky           | 32 |
| Obrázok 3.2.5. Sekela formulára s informaciálni o dorácem zasletky           |    |
| správneho poplatku                                                           | 22 |
| Obrázok 3.2.7. Príklad päty formulára žiadosti, ktorá si vyžaduje zaplatenie |    |
| správneho poplatku                                                           | 22 |
| Obrázok 3 2 8. Príklad žiadosti s prílohou                                   |    |
| Obrázok 3.2.0. Príklad oznámenia s možnosťou načítania údajov zo súboru      |    |
| Obrázok 3.3.1: Hlavné menu s prehľadom zásielok                              |    |
| Obrázok 3 3 2. Prehľad zásielok                                              |    |
| Obrázok 3.3.2. Kontextové menu záznamu zásielky                              |    |
| Obrázok 3.3.1. Kontextové menu záznamu zásielky                              | 0  |
| Obrázok 3.3.4. Kontextové menu zazilalnu zasietky                            |    |
| Obrázok 3.4.1: Kontovtovó monu záznamu zásiolky                              | 42 |
| Obrázok 3.4.1. Kontextové menu zaznamu zasletky                              | 45 |
| Obrázok 3.4.2. Priklau opravneno torniulara zlauosti                         | 44 |
| Obrázok 2.4.4: Probľad zásiolak s opravným záznamom                          | 45 |
| Obrázok 3.4.4. Přehlad Zaslelok s opřavným záznamu zázialky                  | 43 |
| Obrázok 3.5.1. Kontextové menu zaznamu zasletky                              | 40 |
| Obrázok 3.5.2. Formular spalvzalla                                           | 4/ |
|                                                                              | 48 |
| Obrazok 3.5.4: Preniad zasielok so zaznamom spatvzatia                       | 48 |
| Obrazok 3.6.1: Hlavne menu s prehľadom dorucenych zasielok                   | 49 |
| Obrazok 3.6.2: Prehlad dorucenych zasielok                                   | 49 |
| Obrazok 3.6.3: Kontextove menu zaznamu dorucenej zasielky                    | 51 |
| Ubrazok 3.6.4: Detail zaznamu dorucenej zasielky                             | 51 |
| Obrazok 3.6.5: Kontextové menu záznamu zásielky                              | 52 |
| Obrázok 3.6.6: Príklad formulára vzdania sa rozkladu                         | 52 |
| Obrazok 3.6.7: Podpisanie dokumentu                                          | 53 |

| Súbor | Pouzivatelska prirucka_LK_MHSR.docx | Verzia | 1.0.13     | Dôvernosť | verejný |
|-------|-------------------------------------|--------|------------|-----------|---------|
| Тур   | Používateľská dokumentácia          | Dátum  | 30.10.2019 | Strana    | 4/66    |

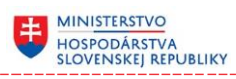

| Obrázok 3.6.8: Prehľad zásielok so vzdaním sa rozkladu                  | 53     |
|-------------------------------------------------------------------------|--------|
| Obrázok 3.7.1: Hlavné menu s prehľadom konaní                           | 54     |
| Obrázok 3.7.2: Prehľad konaní                                           | 54     |
| Obrázok 3.7.3: Kontextové menu záznamu konania                          | 56     |
| Obrázok 3.7.4: Detail konania                                           | 56     |
| Obrázok 3.7.5: Zoznam správnych poplatkov konania                       | 57     |
| Obrázok 3.7.6: Kontextové menu konania                                  | 57     |
| Obrázok 3.7.7: Formulár doplnenia podania                               |        |
| Obrázok 3.7.8: Podpísanie dokumentu                                     |        |
| Obrázok 3.7.9: Prehľad zásielok so záznamom doplnenia podania           |        |
| Obrázok 3.8.1: Notifikačný panel                                        | 60     |
| Obrázok 3.8.2: Položka podružného menu "Správy a notifikácie"           | 60     |
| Obrázok 3.8.3: Detail správy                                            | 61     |
| Obrázok 3.8.4: Prehľad všetkých správ                                   | 62     |
| Obrázok 3.9.1: Položka podružného (horizontálneho) menu "Používateľ"    | 64     |
| Obrázok 3.9.2: Panel s kontaktnými údajmi používateľa                   | 64     |
| Obrázok 3.10.1: Položka podružného (horizontálneho) menu "Nastavenia"   | 65     |
| Obrázok 3.10.2: Panel s nastavenjami systému                            | 65     |
| Obrázok 3.11.1: Položka podružného (horizontálneho) menu "Technická pod | lpora" |
|                                                                         |        |
| Obrázok 3.11.2: Príklad okna s informáciami o technickej podpore        |        |
|                                                                         |        |

| Súbor | Pouzivatelska prirucka_LK_MHSR.docx | Verzia | 1.0.13     | Dôvernosť | verejný |
|-------|-------------------------------------|--------|------------|-----------|---------|
| Тур   | Používateľská dokumentácia          | Dátum  | 30.10.2019 | Strana    | 5/66    |

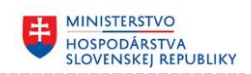

# 1 Úvod

Dokument bol vytvorený pre potreby budúcich používateľov informačného systému Licenčné konanie MH SR a má slúžiť ako pomôcka (manuál) pre prácu s informačným systémom.

Obsahuje dve základné časti a to:

- popis používateľského rozhrania
- popis práce s informačným systémom

Prvá časť popisuje prostredie t. j. základné časti hlavnej obrazovky systému, popisuje jednotlivé typy formulárov, resp. ovládacie prvky s ktorými sa môže používateľ stretnúť pri práci s informačným systémom.

Časť druhá popisuje systémovú podporu pri realizácii základných biznis procesov, ktoré súvisia s činnosťou budúceho používateľa napr. podanie žiadosti resp. oznámenia alebo evidenciu znehodnotených výrobkov obranného priemyslu.

| Súbor | Pouzivatelska prirucka_LK_MHSR.docx | Verzia | 1.0.13     | Dôvernosť | verejný |
|-------|-------------------------------------|--------|------------|-----------|---------|
| Тур   | Používateľská dokumentácia          | Dátum  | 30.10.2019 | Strana    | 6/66    |

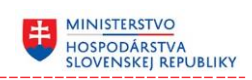

# 1.1 Použité skratky

| Skratka | Vysvetlenie skratky                                   |
|---------|-------------------------------------------------------|
| IS LK   | Informačný systém Licenčné konanie                    |
| MH SR   | Ministerstvo hospodárstva slovenskej republiky        |
| 0000    | Odbor výkonu obchodných opatrení                      |
| VOP     | Výrobok obranného priemyslu                           |
| ZVOP    | Znehodnotený výrobok obranného priemyslu              |
| EUC     | Vyhlásenie o koncovom užívateľovi                     |
| IIC     | Medzinárodný dovozný certifikát                       |
| KN      | Kombinovaná nomenklatúra colného sadzobníka           |
| VM      | Kategória výrobkov obranného priemyslu                |
| ZM      | Kategória znehodnotených výrobkov obranného priemyslu |
| MS      | Microsoft                                             |
| IČO     | Identifikačné číslo organizácie                       |
| DIČ     | Daňové identifikačné číslo                            |
| PSČ     | Poštové smerové číslo                                 |

Prehľad pojmov a skratiek použitých v dokumente:

| Súbor | Pouzivatelska prirucka_LK_MHSR.docx | Verzia | 1.0.13     | Dôvernosť | verejný |
|-------|-------------------------------------|--------|------------|-----------|---------|
| Тур   | Používateľská dokumentácia          | Dátum  | 30.10.2019 | Strana    | 7/66    |

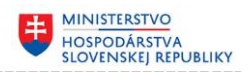

# 2 Popis používateľského rozhrania

Informačný systém Licenčné konanie beží v hlavnom zobrazovacom okne internetového prehliadača, pričom ovládanie systému je realizované prostredníctvom sady ovládacích prvkov (viď popis nižšie), a to s použitím myši alebo klávesových skratiek.

Okrem hlavného zobrazovacieho okna sú pre komunikáciu s používateľom využívané aj tzv. modálne okná, a to prevažne v kontexte "používateľského rozhodnutia" t. j. systém môže od používateľa vyžadovať rozhodnutie a až následne bude pokračovať vo vykonávaní príslušnej aktivity, a to na základe príslušného rozhodnutia používateľa.

# 2.1 Základná obrazovka systému

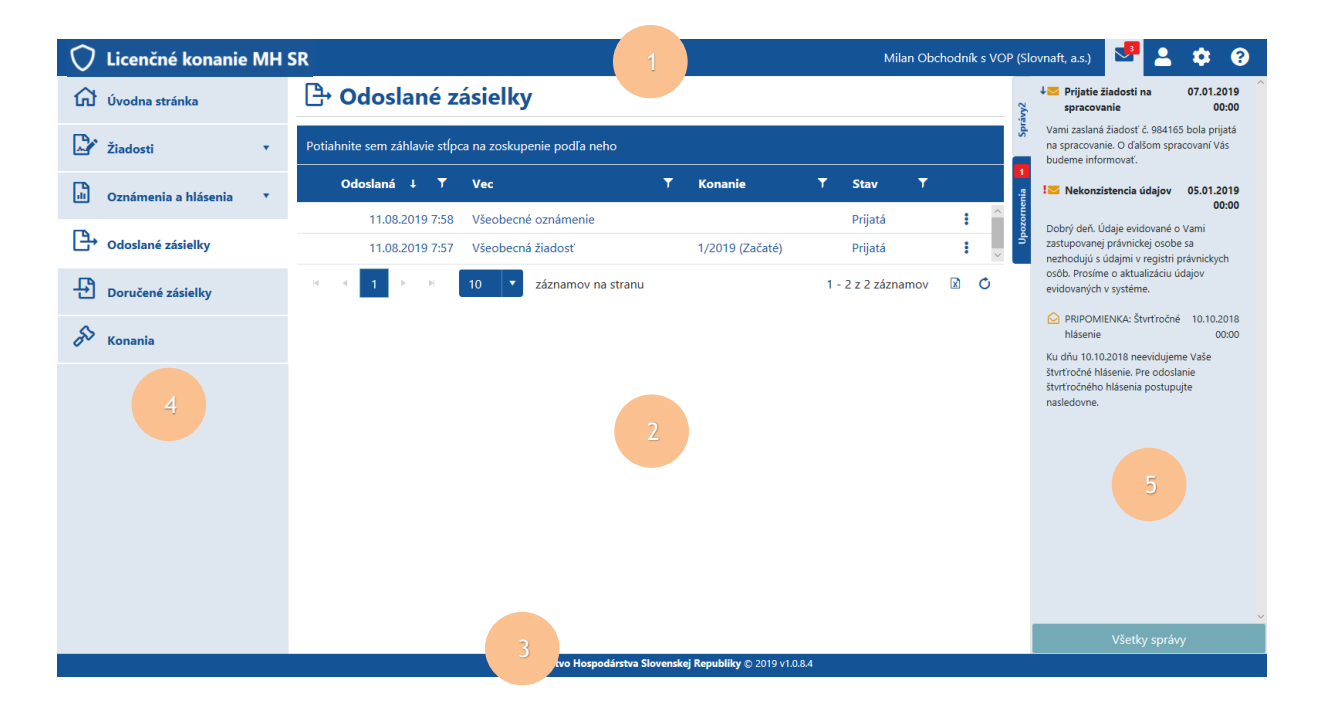

Obrázok 2.1.1: Hlavná obrazovka systému

| Súbor | Pouzivatelska prirucka_LK_MHSR.docx | Verzia | 1.0.13     | Dôvernosť | verejný |
|-------|-------------------------------------|--------|------------|-----------|---------|
| Тур   | Používateľská dokumentácia          | Dátum  | 30.10.2019 | Strana    | 8/66    |

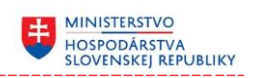

| Číslo | Prvok                            | Popis                                                                                                    |
|-------|----------------------------------|----------------------------------------------------------------------------------------------------|
| 1     | Záhlavie                         | Poskytuje základné informácie ako sú názov systému<br>a meno prihláseneho používateľa prípadne ďalšie<br>podružné menu systému |
| 2     | Hlavná<br>zobrazovacia<br>plocha | Zobrazovacia plocha pre zobrazenie ovládacích prvkov prehľadových resp. detailných formulárov systému                          |
| 3     | Päta                             | Priestor pre zobrazenie informácii o prevádzkovateľovi<br>a verzii aktuálne spusteného systému                                 |
| 4     | Hlavné menu                      | Zoznam základných funkcionalít / častí systému                                                                                 |
| 5     | Notifikačný panel                | Panel s prehľadom notifikácií, či už typu správa, alebo upozornenie                                                            |

#### Tabuľka č. 1: Základné prvky hlavnej obrazovky systému

#### 2.1.1 Záhlavie obrazovky systému

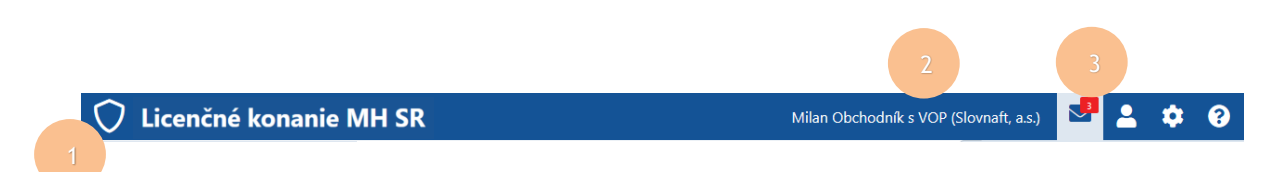

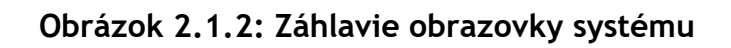

#### Tabuľka č. 2: Základné prvky záhlavia obrazovky systému

| Číslo | Prvok                                        | Popis                                                                                                    |
|-------|----------------------------------------------|----------------------------------------------------------------------------------------------------|
| 1     | Titulka systému                              | Logo a názov systému                                                                                                    |
| 2     | Informácia<br>o prihlásenom<br>používateľovi | Základné informácie o používateľovi vo forme<br>"Priezvisko Meno" resp. rola v ktorej vystupuje                                                                                                    |
| 3     | Podružné<br>(horizontálne)<br>menu           | Obsahuje ovládacie prvky pre zobrazenie resp.<br>schovanie nastavenia systému, kontaktných údajov<br>používateľa a pre zobrazenie resp. schovanie<br>notifikačného panela, vrátane možnosti zobrazenia<br>technickej podpory |

| Súbor | Pouzivatelska prirucka_LK_MHSR.docx | Verzia | 1.0.13     | Dôvernosť | verejný |
|-------|-------------------------------------|--------|------------|-----------|---------|
| Тур   | Používateľská dokumentácia          | Dátum  | 30.10.2019 | Strana    | 9/66    |

#### HOSPODÁRSTVA SLOVENSKEJ REPUBLIKY

#### 2.1.2 Hlavná zobrazovacia plocha

| zákona č. 71/1967 Zákon o správnom konaní a je hradená samostatným správnym poplatkom. |                                      |                     |                       |     |  |
|----------------------------------------------------------------------------------------|--------------------------------------|---------------------|-----------------------|-----|--|
| Formulár nebol vypln                                                                   | ený správne. Opravte prosím označené | položky.            |                       |     |  |
| Odosielateľ                                                                            |                                      |                     |                       |     |  |
| Názov                                                                                  | Slovnaft, a.s.                       | IČO                 | 97568327              |     |  |
| Sídlo                                                                                  | Vlčie hrdlo 1, Malé Zálužie 951 24   | Zodpovedný zástupca | Milan Obchodník s VOP |     |  |
| A. Právnická osoba                                                                     |                                      |                     |                       |     |  |
| Právnická osoba                                                                        |                                      |                     |                       |     |  |
| Obchodné meno *                                                                        | Slovnaft, a.s.                       | Právna forma *      | FO v RDIS             | • 0 |  |
| IČO                                                                                    | 97568327                             | DIČ                 | SK97568327            |     |  |
| Sídlo právnickej osoby                                                                 |                                      |                     |                       |     |  |
| Štát                                                                                   | Slovenská republika                  |                     |                       |     |  |
| Mesto *                                                                                | Malé Zálužie - 951 24                |                     |                       | 0   |  |
| Ulica                                                                                  | Vlčie brdlo                          | Číslo budovy *      | 1                     | 6   |  |

Obrázok 2.1.3: Hlavná zobrazovacia plocha

#### Tabuľka č. 3: Základné prvky hlavnej zobrazovacej plochy

| Číslo | Prvok                     | Popis                                                                                                    |  |  |  |
|-------|---------------------------|----------------------------------------------------------------------------------------------------|--|--|--|
| 1     | Notifikačná<br>správa     | Notifikačná správa systému, môže byť typu upozornenie<br>resp. chyba. Systém túto správu zobrazí v prípade, že<br>dôjde k stavu, ktorý vyžaduje notikáciu používateľa |  |  |  |
| 2     | Titulka formulára         | Logo a názov aktuálne zobrazeného formulára resp.<br>príslušnej časti systému                                                                                         |  |  |  |
| 3     | Krátky popis<br>formulára | Niektoré formuláre môžu obsahovať kratký popis so<br>základnými informáciami, ktoré sa týkajú práve<br>zobrazeného formulára                                          |  |  |  |
| 4     | Nápoveda                  | Niektoré formuláre môžu obsahovať ovládací prvok pre<br>zobrazenie nápovedy k aktuálne zobrazenému<br>formuláru                                                       |  |  |  |
| 5     | Telo formulára            | Priestor pre ovládacie prvky prehľadových resp.<br>detailných formulárov systému                                                                                      |  |  |  |

| Súbor | Pouzivatelska prirucka_LK_MHSR.docx | Verzia | 1.0.13     | Dôvernosť | verejný |
|-------|-------------------------------------|--------|------------|-----------|---------|
| Тур   | Používateľská dokumentácia          | Dátum  | 30.10.2019 | Strana    | 10/66   |

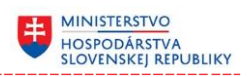

2.1.3 Päta obrazovky systému

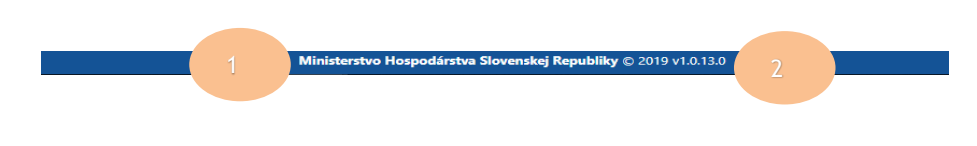

Obrázok 2.1.4: Päta obrazovky systému

#### Tabuľka č. 4: Základné prvky päty obrazovky systému

| Číslo | Prvok          | Popis                                                               |
|-------|----------------|---------------------------------------------------------------------|
| 1     | Prevádzkovateľ | Obchodný názov prevádzkovateľa systému                              |
| 2     | Verzia         | Pracovné číslo verzii systému, s ktorým aktuálne používateľ pracuje |

| Súbor | Pouzivatelska prirucka_LK_MHSR.docx | Verzia | 1.0.13     | Dôvernosť | verejný |
|-------|-------------------------------------|--------|------------|-----------|---------|
| Тур   | Používateľská dokumentácia          | Dátum  | 30.10.2019 | Strana    | 11/66   |

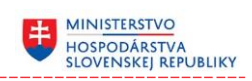

#### 2.2 Hlavné menu

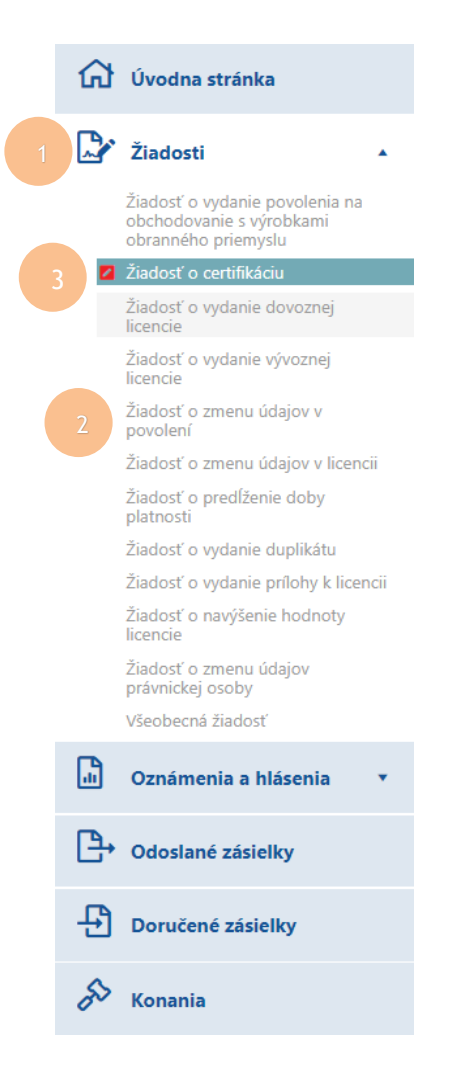

Obrázok 2.2.1: Hlavné menu systému

#### Tabuľka č. 5: Základné prvky hlavného menu systému

| Číslo | Prvok                  | Popis                                                                                                    |
|-------|------------------------|----------------------------------------------------------------------------------------------------|
| 1     | Hlavná položka<br>menu | Zabezpečuje prístup k príslušnej časti systému resp.<br>slúži pre zobrazenie ďalších podradených položiek menu                                                                                                    |
| 2     | Položka podmenu        | Položka podmenu, vťahujúca s k hlavnej položke.<br>Využíva sa v prípade, ak je potrebné členiť príslušnú<br>časť systému na ďalšie menšie podčasti. Sprístupní sa<br>po kliknutí na hlavnú položku menu, v prípade ak ju táto<br>obsahuje |
| 3     | Indikátor              | Indikátor rozpracovanosti, t.j. pre daný typ žiadosti<br>resp. oznámenia existuje rozpracovaná verzia formulára<br>príslušnej žiadosti resp. oznámenia                                                                                    |

| Súbor | Pouzivatelska prirucka_LK_MHSR.docx | Verzia | 1.0.13     | Dôvernosť | verejný |
|-------|-------------------------------------|--------|------------|-----------|---------|
| Тур   | Používateľská dokumentácia          | Dátum  | 30.10.2019 | Strana    | 12/66   |

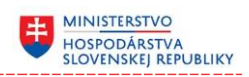

#### 2.3 Pomocné menu

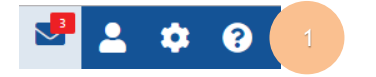

Obrázok 2.3.1: Pomocné menu systému

#### Tabuľka č. 6: Základné prvky pomocného menu systému

| Číslo | Prvok        | Popis                                                                                                    |
|-------|--------------|----------------------------------------------------------------------------------------------------|
| 1     | Položky menu | Obsahuje ovládacie prvky pre zobrazenie resp.<br>schovanie nastavenia systému, kontaktných údajov<br>používateľa, pre zobrazenie resp. schovanie<br>notifikačného panela a pre zobrazenie informácií<br>o technickej podpore. Súčasťou položky menu "Správy<br>a notifikácie" je aj informácia o počte neprečítaných<br>správ resp. upozornení |

#### 2.4 Základné typy obrazoviek

Systém využíva pre sprístupnenie informácií nasledujúce typy formulárov:

- prehľadový,
- detailný,
- resp. ich kombináciu

#### 2.4.1 Prehľadový formulár

Poskytuje základné informácie v prehľadnej stĺpcovej forme, pričom jeden riadok tabuľky (prehľadu) reprezentuje jeden príslušný záznam. Prehľad je možné štandardne filtrovať, usporiadavať resp. zgrupovať podľa zvoleného stĺpca.

| Súbor | Pouzivatelska prirucka_LK_MHSR.docx | Verzia | 1.0.13     | Dôvernosť | verejný |
|-------|-------------------------------------|--------|------------|-----------|---------|
| Тур   | Používateľská dokumentácia          | Dátum  | 30.10.2019 | Strana    | 13/66   |

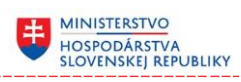

| C      | <b>Evidencia</b>        | ZVOP                    |                       |                                                     |                                                                                                    |                    |
|--------|-------------------------|-------------------------|-----------------------|-----------------------------------------------------|----------------------------------------------------------------------------------------------------|--------------------|
|        | Požiadať o povo         | olenie na predaj C      | )známiť zmenu uskladi | nenia Oznámiť st                                    | tratu/odcudzenie                                                                                           | Pridať záznam 1    |
| Potial | hnite sem záhlavie stĺp | oca na zoskupenie podľa | a neho                |                                                     |                                                                                                    |                    |
|        | Druh výrobk             | 🔨 Kategória ZM          | Т Mn Т                | Evidenčné čísla 🔻                                   | Stav                                                                                                    | <b>T</b> 3         |
| 4      | Bojový nôž              | ZM 10                   | 1 ks                  | YX48515646, HND                                     | Schválený                                                                                                  | <b>i</b> ^         |
|        | Plastická trhavina      | ZM 4                    | 1 ks                  | C4-48564-156-1                                      | Schválený                                                                                                  | 6                  |
| M      |                         | 10 v záznamo            | v na stranu           | Zobrazi<br>Oznámi<br>7 Oznámi<br>Požiada<br>Zaevido | ť detail<br>iť stratu/odcudzenie<br>iť zmenu uskladnenia<br>iť o povolenie na pre<br>ovať ako súčasť iného | a<br>daj<br>o ZVOP |

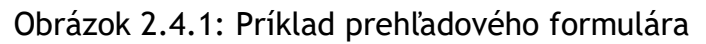

| Tabuľka č | . 7: | : Základné | prvky | prehľadového | formulára |
|-----------|------|------------|-------|--------------|-----------|
|-----------|------|------------|-------|--------------|-----------|

| Číslo | Prvok                      | Popis                                                                                                    |
|-------|----------------------------|----------------------------------------------------------------------------------------------------|
| 1     | Ovládací panel<br>prehľadu | Obsahuje špecifické ovládacie prvky týkajúce sa<br>konkrétneho prehľadu napr. ovládací prvok pre vloženie<br>nového záznamu resp. ovládací prvok pre vykonanie<br>hromadnej akcie                                                                                                    |
| 2     | Riadok<br>zoskupenia       | Priestor pre zoskupenie záznamov prehľadu.<br>Potiahnutím hlavičky stĺpca do tohto priestoru sa<br>záznamy zoskupia podľa hodnôt príslušného stĺpca                                                                                                    |
| 3     | Záhlavie prehľadu          | Obsahuje názvy stĺpcov a základné ovládacie prvky pre<br>triedenie resp. filtrovanie záznamov prehľadu                                                                                                    |
| 4     | Výberový stĺpec            | V niektorých prípadoch, ak si to vyžaduje funkcionalita,<br>,môže prehľadový formulár obsahovať stĺpec, ktorý<br>umožňuje označiť (zaškrtnutím) resp. odznačiť<br>(opätovným zaškrtnutím) viacero záznamov súčasne.<br>Zškrtnutím hlavičky takéhoto stĺpca je možne označiť<br>resp. odznačiť všetky záznamy prehľadu súčasne                         |
| 5     | Záznam                     | Poskytuje základné informácie, týkajúce sa daného<br>záznamu v prehľadnej stĺpcovej forme. V niektorých<br>prípadoch môže byť obsah stlpca priamo editovateľný<br>t.j. kliknutím na obsah daého stĺpca sa sprístupní tento<br>stĺpec na editáciu. V niektorých prípadoch môže byť<br>obsah daného stĺpca reprezentovaný jemu prináležiacou<br>ikonkou |

| Súbor | Pouzivatelska prirucka_LK_MHSR.docx | Verzia | 1.0.13     | Dôvernosť | verejný |
|-------|-------------------------------------|--------|------------|-----------|---------|
| Тур   | Používateľská dokumentácia          | Dátum  | 30.10.2019 | Strana    | 14/66   |

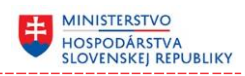

| 6 | Ovládací panel<br>záznamu      | Obsahuje ovládací prvok pre zobrazenie kontextového<br>menu záznamu                                                                                                    |
|---|--------------------------------|----------------------------------------------------------------------------------------------------|
| 7 | Kontextové menu<br>záznamu     | Poskytuje základné akcie, ktoré je možné v súvislosti<br>s daným záznamom vykonať. Niektoré akcie nemusia<br>byť stále sprístupnené, a to v prípade, ak príslušnú<br>akciu nie je možné v súvislosti s daným záznamom<br>vykonať |
| 8 | Stránkovanie<br>resp. posuvník | Umožňuje rolovanie záznamov prehľadu o stránku<br>dopredu a dozadu resp. smerom nahor a nadol ak je<br>sprístupnený, namiesto stránkovania, posuvník                                                                             |
| 9 | Päta prehľadu                  | Obsahuje základné ovládacie prvky pre obnovu t. j.<br>opätovné načítanie akuálnych záznamov prehľadu resp.<br>export záznamov do formátu XLS a indikátor zapnutia<br>filtra                                                      |

#### Tabuľka č. 8: Prehľad - možnosti ovládania

| Ovládanie prehľadu                                | Popis použitia                                                                                                    |  |  |  |
|---------------------------------------------------|----------------------------------------------------------------------------------------------------|--|--|--|
| Riadok - dvojklik                                 | Dvojklikom na príslušný záznam (riadok) spustíme<br>preddefinovanú akciu napr. zobrazenie detailu<br>príslušného záznamu                                                                                                    |  |  |  |
| Hlavička stĺpca - klik                            | Kliknutím na hlavičku stĺpca môžeme zoradiť záznamy<br>podľa hodnôt daného stĺpca, opakovaným kliknutím<br>striedame zoradenie vzostupne a zostupne                                                                                              |  |  |  |
| Hlavička stĺpca -<br>uchopenie a<br>premiestnenie | Kliknutím, podržaním a ťahaním hlavičky príslušného<br>stĺpca smerom doprava resp. doľava môže používateľ<br>zmeniť poradie stĺpcov v prehľade.                                                                                                  |  |  |  |
|                                                   | Kliknutím, podržaním a ťahaním hlavičky príslušného<br>stĺpca smerom nahor do priestoru riadka zoskupenia<br>môžeme záznamy prehľadu zoskupiť podľa hodnôt<br>príslušného stĺpca                                                                 |  |  |  |
| Stránkovanie - stlačenie<br>príslušného tlačidla  | Kliknutím na príslušné tlačidlo stránkovania môžeme<br>posúvať obsah záznamu o jednu stránku ďalej resp.<br>naspäť, prípadne sa môžeme dostať priamo na začiatok<br>t.j. prvú stránku prehľadu resp. na koniec t.j. poslednú<br>stránku prehľadu |  |  |  |

| Súbor | Pouzivatelska prirucka_LK_MHSR.docx | Verzia | 1.0.13     | Dôvernosť | verejný |
|-------|-------------------------------------|--------|------------|-----------|---------|
| Тур   | Používateľská dokumentácia          | Dátum  | 30.10.2019 | Strana    | 15/66   |

| Obnovenie - stlačenie<br>tlačidla                    | Kliknutím na tlačidlo obnovenia môžeme aktualizovať obsah prehľadu t. j. načítajú sa aktuálne údaje                                                                                                    |
|------------------------------------------------------|----------------------------------------------------------------------------------------------------|
| Pole záznamu -<br>podržanie myši nad jeho<br>obsahom | Podržaním kurzora myši nad obsahom príslušného poľa<br>záznamu môžeme zobraziť kontextovú nápovedu, ktorá<br>obsahuje celý obsah stĺpca (napr. ak sa ho nepodarilo<br>zobraziť celý v príslušnom stĺpci)                                                                                                    |
| Výberový stĺpec - klik                               | Kliknutím do výberového stĺpca príslušného záznamu<br>môžeme tento záznam označiť (políčko sa zaškrtne)<br>resp. odznačiť (políčko sa odškrtne). Nad takto<br>označenými (vybranými) záznamami je možné<br>v niektorých prípadoch vykonávať tzv. Hromadné akcie<br>napr. nahlásiť odcudzenie viacerých znehodnotených |

MINISTERSTVO HOSPODÁRSTVA SLOVENSKEJ REPUBLIKY

#### 2.4.1.1 Filtrovanie záznamov

Každý prehľadový formulár poskytuje možnosť filtrovania záznamov na základe nami zvolených kritérií, pre ten ktorý príslušný stĺpec prehľadu.

Pre filtrovanie záznamov na základe hodnôt príslušného stĺpca použijeme tlačidlo filtra nachádzajúce sa v záhlaví príslušného stĺpca. Po jeho stlačení sa nám sprístupní kontextové menu, v ktorom máme možnosť:

- vybrať si logický operátor
- zadať príslušnú filtrovanú / hľadanú hodnotu (môže byť aj bez diakritiky)
- potvrdiť filtrovanie záznamov stlačením tlačidla "Filtrovať"

výrobkov súčasne

| Zobraziť záznamy s hodnotou, ktorá: |          |  |  |  |
|-------------------------------------|----------|--|--|--|
| Obsahuje                            | •        |  |  |  |
|                                     |          |  |  |  |
|                                     |          |  |  |  |
| A zároveň                           | •        |  |  |  |
| Začína s                            | •        |  |  |  |
|                                     |          |  |  |  |
|                                     |          |  |  |  |
| Filtrovať                           | Vyčistiť |  |  |  |

#### Obrázok 2.4.2: Príklad kontextového menu filtrovania záznamov

| Súbor | Pouzivatelska prirucka_LK_MHSR.docx | Verzia | 1.0.13     | Dôvernosť | verejný |
|-------|-------------------------------------|--------|------------|-----------|---------|
| Тур   | Používateľská dokumentácia          | Dátum  | 30.10.2019 | Strana    | 16/66   |

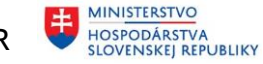

Aktiváciou filtra sa v prehľadovom formulári zobrazia iba záznamy, ktorých hodnota v príslušnom stĺpci spĺňa nami zadané kritéria. Týmto spôsobom môžeme filtrovať záznamy na základe hodnôt ľubovoľného stĺpca, pričom filtre nad príslušnými stĺpcami môžeme navzájom kombinovať a platí medzi nimi logický operátor AND.

Zapnutie filtra nad príslušným stĺpcom je indikované farebným podsvietením tlačidla pre filtrovanie.

Odoslané zásielky

| Pot | Potiahnite sem záhlavie stĺpca na zoskupenie podľa neho |                |         |                                      |                 |           |            |   |   |   |
|-----|---------------------------------------------------------|----------------|---------|--------------------------------------|-----------------|-----------|------------|---|---|---|
|     | Odoslaná \downarrow 🍸                                   | Zásielka č.    | T       | Vec 7                                | Konanie         | T         | Stav       | T |   |   |
|     | 30.10.2019 10:57                                        | 2/2019         |         | Všeobecná žiadosť                    | 2/2019 (Začaté) |           | Prijatá    |   | : | * |
|     | 30.10.2019 10:56                                        | 1/2019         |         | Žiadosť o navýšenie hodnoty licencie | 1/2019 (Začaté) |           | Prijatá    |   | : | - |
| М   | < 1 ► H                                                 | 10 <b>v</b> za | áznamov | na stranu                            |                 | 1 - 2 z 2 | 2 záznamov | T | X | Ċ |

Obrázok 2.4.3: Príklad zapnutého filtra v prehľadovom formulári

Pre zrušenie filtra nad príslušným stĺpcom použijeme tlačidlo "Vyčistiť", ktoré sa nám sprístupní po stlačení tlačidla filtrovania záznamov.

| Tabuľka č. 9 | : Základné | logické | operátory | použité pri | filtrovaní záznamov |
|--------------|------------|---------|-----------|-------------|---------------------|
|--------------|------------|---------|-----------|-------------|---------------------|

| Typ<br>hodnoty<br>stĺpca | Operátor     | Popis                                                 |  |  |  |
|--------------------------|--------------|-------------------------------------------------------|--|--|--|
|                          | Je           | Hodnota v stĺpci je zhodná so zadanou<br>hodnotou     |  |  |  |
|                          | Nie je       | Hodnota v stĺpci nie je zhodná so zadanou<br>hodnotou |  |  |  |
|                          | Začína s     | Hodnota v stĺpci začína zadanou hodnotou              |  |  |  |
| Text                     | Končí s      | Hodnota v stĺpci končí zadanou hodnotou               |  |  |  |
|                          | Obsahuje     | Hodnota v stĺpci obsahuje zadanú hodnotu              |  |  |  |
|                          | Neobsahuje   | Hodnota v stĺpci neobsahuje zadanú hodnotu            |  |  |  |
|                          | Má hodnotu   | Hodnota v stĺpci je nejaká                            |  |  |  |
|                          | Nemá hodnotu | Stĺpec nemá vyplnenú hodnotu                          |  |  |  |

| Súbor | Pouzivatelska prirucka_LK_MHSR.docx | Verzia | 1.0.13     | Dôvernosť | verejný |
|-------|-------------------------------------|--------|------------|-----------|---------|
| Тур   | Používateľská dokumentácia          | Dátum  | 30.10.2019 | Strana    | 17/66   |

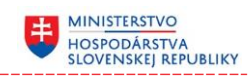

|       | Rovná sa                    | Hodnota v stĺpci je rovná zadanej hodnote                                         |  |  |  |  |  |
|-------|-----------------------------|-----------------------------------------------------------------------------------|--|--|--|--|--|
|       | Nerovná sa                  | Hodnota v stĺpci sa nerovná so zadanou<br>hodnotou                                |  |  |  |  |  |
|       | Je väčšie alebo sa<br>rovná | Hodnota v stĺpci je väčšia alebo rovná<br>zadanej hodnote                         |  |  |  |  |  |
| Číslo | Je väčšie ako               | Hodnota v stĺpci je väčšia ako zadaná hodnota                                     |  |  |  |  |  |
|       | Je menšie alebo sa<br>rovná | Hodnota v stĺpci je menšia alebo rovná<br>zadanej hodnote                         |  |  |  |  |  |
|       | Je menšie ako               | Hodnota v stĺpci je menšia ako zadaná<br>hodnota                                  |  |  |  |  |  |
|       | Má hodnotu                  | Hodnota v stĺpci je nejaká                                                        |  |  |  |  |  |
|       | Nemá hodnotu                | Stĺpec nemá vyplnenú hodnotu                                                      |  |  |  |  |  |
| Dátum | Je                          | Hodnota dátumu v stĺpci je zhodná<br>so zadanou hodnotou dátumu                   |  |  |  |  |  |
|       | Nie je                      | Hodnota dátumu v stĺpci nie je zhodná<br>so zadanou hodnotou dátumu               |  |  |  |  |  |
|       | Nasleduje alebo je          | Hodnota dátumu v stĺpci nasleduje<br>(je mladšia) alebo je rovná zadanej hodnote  |  |  |  |  |  |
|       | Nasleduje                   | Hodnota dátumu v stĺpci nasleduje<br>(je mladšia) po zadanej hodnote dátumu       |  |  |  |  |  |
|       | Predchádza alebo je         | Hodnota dátumu v stĺpci predchádza<br>(je staršia) alebo je rovná zadanej hodnote |  |  |  |  |  |
|       | Predchádza                  | Hodnota dátumu v stĺpci predchádza<br>(je staršia) zadanej hodnote dátumu         |  |  |  |  |  |
|       | Má hodnotu                  | Hodnota dátumu v stĺpci je nejaká                                                 |  |  |  |  |  |
|       | Nemá hodnotu                | Stĺpec nemá vyplnenú hodnotu dátumu                                               |  |  |  |  |  |

#### 2.4.1.2 Export záznamov

Každý prehľadový formulár poskytuje možnosť exportovania záznamov do formátu XLS, resp. do formátu PDF. Pri exporte záznamov sa berú do úvahy tieto skutočnosti:

- použité filtrovanie
- zapnuté triedenie
- zobrazené stĺpce a ich poradie
- aktivované zoskupenie

| Súbor | Pouzivatelska prirucka_LK_MHSR.docx | Verzia | 1.0.13     | Dôvernosť | verejný |
|-------|-------------------------------------|--------|------------|-----------|---------|
| Тур   | Používateľská dokumentácia          | Dátum  | 30.10.2019 | Strana    | 18/66   |

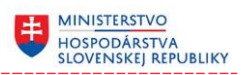

Pre exportovanie záznamov použijeme príslušné tlačidlo exportu 🕅 nachádzajúce sa v päte prehľadu. Po jeho stlačení sa vyexportujú záznamy príslušného prehľadu do MS Excel formátu.

#### 2.4.2 Detailný formulár

Poskytuje základné informácie v prehľadnej formulárovej forme. Vlastný obsah formulára je vždy prispôsobený štruktúre a požiadavkám na prácu s príslušným objektom resp. entitou, ktorý resp. ktorú formulár reprezentuje, pričom sú použité nasledovné štandardy:

- Povinné atribúty a prepojenia názov atribútu alebo prepojovacej tabuľky je doplnený na konci o hviezdičku (napr. Vec \* )
- Medzi položkami formulára sa dá presúvať pomocou klávesy TAB resp. SHIFT TAB

| Odosielateľ                     |                                    |         |                     |                       |              | Î |
|---------------------------------|------------------------------------|---------|---------------------|-----------------------|--------------|---|
| Názov                           | Slovnaft, a.s.                     |         | IČO                 | 97568327              |              |   |
| Sídlo                           | Vlčie hrdlo 1, Malé Zálužie 951 24 | ļ       | Zodpovedný zástupca | Milan Obchodník s VOP |              |   |
| A. Prevádzkarne                 |                                    |         |                     |                       |              |   |
| Prevádzkareň                    |                                    |         |                     |                       |              |   |
| Štát                            | Slovenská republika                |         |                     |                       |              |   |
| Mesto *                         |                                    |         |                     |                       | 0            |   |
| Ulica                           |                                    | 0       | Číslo budovy *      |                       | 0            |   |
|                                 |                                    |         |                     | + Pridať z            | áznam        |   |
| B. Kategória a špecifikácia VOI | p                                  |         |                     |                       |              |   |
| Kategória a špecifikácia výro   | obkov obranného priemyslu, ktoré : | sú prec | dmetom žiadosti:    |                       |              |   |
| Označiť všetko                  |                                    |         |                     |                       |              | 4 |
| U VM 1                          | VM 2 VM                            | 13      | VM 4                | VM 5                  |              | ~ |
| Správny poplatok 1659,50€       |                                    |         |                     | Vyčistiť Uložiť       | Odoslať<br>3 |   |

# Žiadosť o vydanie povolenia na obchodovanie s výrobkami obrann...

#### Obrázok 2.4.4: Príklad detailného formulára

| Súbor | Pouzivatelska prirucka_LK_MHSR.docx | Verzia | 1.0.13     | Dôvernosť | verejný |
|-------|-------------------------------------|--------|------------|-----------|---------|
| Тур   | Používateľská dokumentácia          | Dátum  | 30.10.2019 | Strana    | 19/66   |

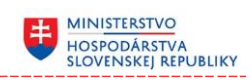

| Číslo | Prvok                             | Popis                                                                                                    |
|-------|-----------------------------------|----------------------------------------------------------------------------------------------------|
| 1     | Kontajner<br>ovládacích<br>prvkov | Združuje ovládacie prvky formulára, ktoré spolu logicky súvisia resp. tvoria ucelenú entitu                                                                                                    |
| 2     | Ovládacie prvky                   | Sada základných ovládacích prvkov formulára (ich popis<br>viď nasledujúca kapitola)                                                                                                    |
| 3     | Akcie formulára                   | Ovládacie prvky zabezpečujúce vykonanie resp.<br>spustenie akcie nad údajmi príslušného formulára (napr.<br>uložiť údaje formulára resp. odoslať formulár), ktoré<br>môžu mať formu tlačidla resp. rozbaľovacieho tlačidla,<br>ktoré v sebe zoskupuje všetky akcie, ktoré je možné<br>previesť nad príslušným formulárom. |
| 4     | Posuvník                          | Umožňuje rolovanie obsahu formulára smerom nahor a<br>nadol                                                                                                    |

#### Tabuľka č. 10: Základné prvky detailného formulára

#### 2.4.2.1 Použité ovládacie prvky

| Tabulka C. TT. Najcastejsie pouzívalle ovladacie prvky detalilleno formulara | Tabuľka d | č. ′ | 11: | Najčastejšie | používané | ovládacie | prvky | detailného formulára |
|------------------------------------------------------------------------------|-----------|------|-----|--------------|-----------|-----------|-------|----------------------|
|------------------------------------------------------------------------------|-----------|------|-----|--------------|-----------|-----------|-------|----------------------|

| Prvok                                                                                                    | Popis                                                                                                    |
|----------------------------------------------------------------------------------------------------|----------------------------------------------------------------------------------------------------|
| Kontajner                                                                                                    | Združuje ovládacie prvky formulára, ktoré spolu<br>logicky súvisia resp. tvoria ucelenú entitu                                  |
| Názov         Slovalt, a.s.         KČO         9756127           Siéle         Višle Indio 1, Malé Zálušie 95124         Zodporveňný<br>astropca         Milan Obchodník s VOP |                                                                                                    |
| Jednoduchý textový vstup                                                                                                    | Slúži , vo väčšine prípadov, na zápis, textovej<br>hodnoty                                                                      |
| Viacriadkový textový vstup                                                                                                    | Slúži na zápis rozsiahlej viacriadkovej textovej<br>hodnoty                                                                     |
| Numerický vstup                                                                                                    | Slúži na zápis číselnej hodnoty celej alebo<br>desatinnej. Hodnotu je možné zapísať priamo,<br>resp. klikaním na tlačidlá šípok |

| Súbor | Pouzivatelska prirucka_LK_MHSR.docx | Verzia | 1.0.13     | Dôvernosť | verejný |
|-------|-------------------------------------|--------|------------|-----------|---------|
| Тур   | Používateľská dokumentácia          | Dátum  | 30.10.2019 | Strana    | 20/66   |

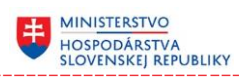

| Dátumový vstup                          | Slúži pre zadávanie dátumu priamo, zapísaním<br>dátumu v korektnom tvare DD.MM.RRRR, alebo<br>výberom hodnoty z kalendára, ktorá sa sprístupní<br>kliknutím na tlačidlo kalendára                                                                             |
|-----------------------------------------|----------------------------------------------------------------------------------------------------|
| Výberový vstup Vyberte položku          | Slúži na výber práve jednej hodnoty zo zoznamu<br>ponúkaných hodnôt. Zoznam hodnôt je možné<br>sprístupniť kliknutím do príslušného políčka resp.<br>na tlačidlo šípky                                                                                        |
| Vstup s automatickým<br>doplnením       | Textové pole, pri vypĺňaní ktorého (po zapísaní<br>prvých 3 znakov) sa nám zobrazí zoznam<br>s hodnotami, ktoré obsahuju používateľom<br>zapísaný reťazec (min. tri znaky). Vybranú<br>hodnotu je možné odstrániť stlačením tlačidla "x"                      |
| Odkaz                                   | Modrou farbou znázornená needitovateľná textová                                                                                                    |
| Opatrenie MH SR                         | hodnota. Presunutím kurzora miši nad odkaz,<br>tento zmení svoju ikonku a následným kliknutím<br>bude používateľ presmerovaný do nového okna<br>prehliadača, v ktorom sa zobrazí príslušný odkaz<br>naúr. sa mu zobrazí stránka s príslušným výnosom<br>MH SR |
| Zaškrtávacie pole                       | Slúži na výber jednej z dvoch vzájomne sa<br>vylučujúcich volieb, vo väčšine prípadov sa jedná<br>o voľbu medzi hodnotami platí (zaškrtnutý) resp.<br>neplatí (nezaškrtnutý)                                                                                  |
| Prepínač<br>IIC<br>EUC                  | Slúži na výber práve jednej voľby z množiny ponúkaných možností                                                                                                    |
| Jednoduché tlačidlo<br>Uložiť Odoslať   | Umožňuje spustiť príslušnú akciu resp. udalosť                                                                                                    |
| Tlačidlo s kontextovým menu<br>Zrušiť 🗸 | Umožňuje spustiť príslušnú akciu, po stlačení<br>šípky sa používateľovi vyroluje zoznam ďalších<br>akcií, ktoré môže previesť                                                                                                    |

| Súbor | Pouzivatelska prirucka_LK_MHSR.docx | Verzia | 1.0.13     | Dôvernosť | verejný |
|-------|-------------------------------------|--------|------------|-----------|---------|
| Тур   | Používateľská dokumentácia          | Dátum  | 30.10.2019 | Strana    | 21/66   |

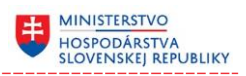

| Výber prílohy<br>Vyberte súbory          | Umožňuje vybrať jeden alebo viacero súborov<br>uložených na lokálnom alebo sieťovom disku<br>a priložiť ich do formulára.                                                                                                    |
|------------------------------------------|----------------------------------------------------------------------------------------------------|
| SmallTxt.txt ×<br>0.00 KB Vyberte súbory | Priložený súbor resp. súbory je možné stlačením<br>tlačidla "x" z formulára odobrať resp. kliknutím<br>na plochu s názvom súboru túto prílohu otvoriť<br>v jej natívnom prehliadači napr. v MS Word alebo<br>Adobe Acrobat                                                                                                    |
| Nápoveda                                 | Presunutím kurzora miši nad ikonku nápovedy sa<br>používateľovi zobrazí text krátkej nápovedy. Vo<br>väčšine prípadov sa ikonka nápovedy spája<br>s príslušným ovladacím prvkom, ktorého význam<br>resp. použitie bližšie popisuje                                                                                                    |
| Entity editor                            | Umožňuje pridať do formulára záznam resp.<br>záznamy, vo forme malého detailného formulára.                                                                                                    |
|                                          | Záznam je možné pridať stlačením tlačidla<br>"Pridať záznam" a naopak odobrať stlačením<br>tlačidla "x", ktoré sa nachádzajú v záhlavý entity<br>editora. Po pridaní záznamu sa používateľovi<br>sprístupnia ďalšie ovládacie prvky formulára,<br>ktoré služia na zápis hodnôt týkajúcich sa<br>príslušného záznamu.<br>Týmto spôsobom je napr. možné do formulára<br>doplniť informácie o príslušnom členovi resp.<br>členoch štatutárneho orgánu      |
| Tabuľkový editor                         | Umožňuje pridať do formulára záznam resp.<br>záznamy, vo forme malého prehľadového<br>formulára.                                                                                                    |
|                                          | Záznam je možné pridať stlačením tlačidla<br>"Pridať záznam". Po pridaní záznamu sa<br>používateľovi sprístupnia ďalšie ovládacie prvky<br>vo forme detailného formulára, ktoré služia na<br>zápis hodnôt týkajúcich sa príslušného záznamu.<br>Pre ich uloženie do prehľadu je potrebné použiť<br>tlačidlo "Uložiť". Stlačením tlačidla "Uložiť" sa<br>detailný formulár zatvorí a záznam sa sa stane<br>súčasťou tabuľkového editora (jeden riadok sa |

| Súbor | Pouzivatelska prirucka_LK_MHSR.docx | Verzia | 1.0.13     | Dôvernosť | verejný |
|-------|-------------------------------------|--------|------------|-----------|---------|
| Тур   | Používateľská dokumentácia          | Dátum  | 30.10.2019 | Strana    | 22/66   |

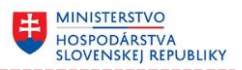

rovná jeden záznam). Kliknutím na príslušný ovládací prvok záznamu je možné tento záznam upraviť resp. z prehľadu odstrániť.

Týmto spôsobom je napr. možné do formulára doplniť zoznam výrobných čísel výrobkou obraného systému.

Tabuľkový editor ponúka aj možnosť náhľadu, v prípade, že sa pozeráme na detail žiadosti resp. oznámenia, ktoré bolo odoslané a nie je ho možné meniť.

| Štát    | Slovenská republika |   |
|---------|---------------------|---|
| Mesto * |                     | 6 |
| Ulica   | Číslo budovy *      | 6 |

Obrázok 2.4.5: Príklad entity editora

| Záznam výrobku obranného priemyslu |                                        |                 |              |                          |              |       |        | ×                |      |        |
|------------------------------------|----------------------------------------|-----------------|--------------|--------------------------|--------------|-------|--------|------------------|------|--------|
| Názov VOP *                        |                                        |                 |              |                          |              |       |        |                  |      | 0      |
| Kategória VM *                     |                                        | Vyberte položku |              |                          |              |       |        |                  | •    | •      |
| Výrobné / evidenč                  | Výrobné / evidenčné číslo * () Popis * |                 |              |                          |              |       |        | 6                |      |        |
|                                    |                                        |                 |              |                          |              |       |        | + Pridať z       | ázna | im     |
| Predané množstvo                   | *                                      |                 | \$           | <ol> <li>Mern</li> </ol> | á jednotka * |       | ks     |                  | •    | 0      |
| Dátum realizácie p                 | redaja *                               |                 | 6            | 🚯 Kupu                   | júci *       |       |        |                  |      | 0      |
| Poznámka                           |                                        |                 |              |                          |              |       |        |                  |      | 0      |
| Znehodnotený VO                    | Р                                      | 0               |              |                          |              |       |        |                  |      |        |
| Zákaz reexportu                    |                                        | 0               |              |                          |              |       |        |                  |      |        |
|                                    |                                        |                 |              |                          |              |       |        |                  | U    | lložiť |
| Názov VOP                          | VM                                     | Výrobné/eviden  | Znehodnotené | Množstvo                 | Dátum        | Kupuj | júci   | Poznámka         |      |        |
| Vyrobok                            | VM 1                                   | 123456          | ✓            | 1 ks                     | 15.05.2019   | Firma | s.r.o. | Poznámka k preda | ľ    |        |

Obrázok 2.4.6: Príklad tabuľkového editora

| Súbor | Pouzivatelska prirucka_LK_MHSR.docx | Verzia | 1.0.13     | Dôvernosť | verejný |
|-------|-------------------------------------|--------|------------|-----------|---------|
| Тур   | Používateľská dokumentácia          | Dátum  | 30.10.2019 | Strana    | 23/66   |

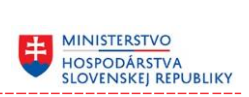

# 2.5 Notifikačný panel

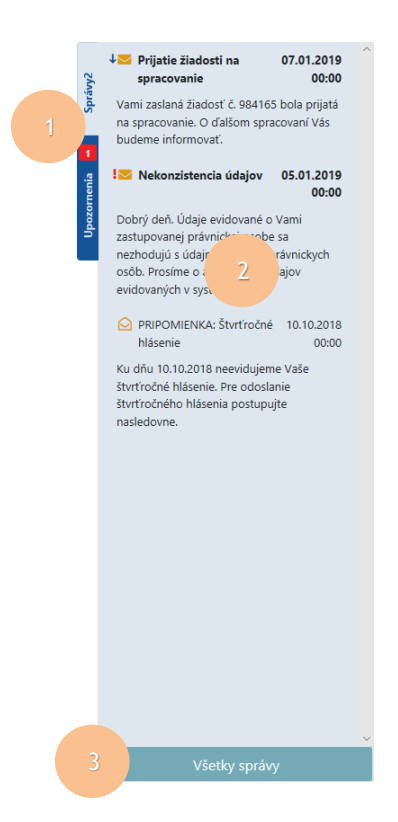

Obrázok 2.5.1: Notifikačný panel

| Tabuľka č. | 12: | Základné | prvky | notifikač | ného | panela |
|------------|-----|----------|-------|-----------|------|--------|
|------------|-----|----------|-------|-----------|------|--------|

| Číslo | Prvok                      | Popis                                                                                                    |
|-------|----------------------------|----------------------------------------------------------------------------------------------------|
| 1     | Navigačný panel            | Obsahuje záložky, ktoré umožňujú prístup k rôznym<br>typom notifikácií, ktoré môže notifikačný panel ponúkať<br>napr. prehľad upozornení resp. prehľad došlých správ.<br>Súčasťou záložky je aj informácia o počte<br>neprečítaných správ resp. upozornení. Dvojklikom na<br>ľubovoľnú záložka sa notifikačný panel zminimalizuje<br>t.j. zostabú viditeľný iba jeho navigačný panel<br>s prílusšnými záložkami a následným kliknutím na<br>príslušnú záložku sa tento panel opätovne<br>mazimalizuje. |
| 2     | Položka prehľadu           | Poskytuje základné informácie týkajúce sa príslušneho<br>upozornenia resp. správy. Použitím dvojkliku, na<br>príslušnú položku, sa sprístupní (zobrazí) jej celý obsah                                                                                                    |
| 3     | Ovládacie prvky<br>zoznamu | Obsahuje ovládací prvok pre zobrazenie ďalších položiek zoznamu t.j. všetkých správ resp. upozornení                                                                                                    |

| Súbor | Pouzivatelska prirucka_LK_MHSR.docx | Verzia | 1.0.13     | Dôvernosť | verejný |
|-------|-------------------------------------|--------|------------|-----------|---------|
| Тур   | Používateľská dokumentácia          | Dátum  | 30.10.2019 | Strana    | 24/66   |

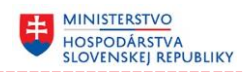

#### 2.6 Upozornenia a chybové hlásenia

Pri vypĺňaní, úprave položiek formulára resp. pri jeho ďalšom spracovaní (napr. odoslanie) sú vykonávané čiastkové kontroly správnosti hodnôt. Pri uložení záznamu t. j. údajov formulára bude naopak vykonávaná úplná kontrola správnosti tzv. validácia, či už položky alebo celého záznamu.

V prípade, že výsledkom kontroly bude chyba, v zmysle porušenia pravidla či obmedzenia určeného pre daný záznamu resp. jeho položku, systém oznámi túto skutočnosť používateľovi prostredníctvom notifikačnej správy. Ovládacie prvky formulára, ktoré nespĺňajú validačné podmienky budú farebne odlíšené napr. červeným orámovaním.

Naopak napr. v prípade úspešného odoslania formulára sa používateľovi o tejto skutočnosti zobrazí tzv. potvrdzovacia notifikačná správa

| Formulár nebol vyplnený správne. Opravte prosím označené položky. |                                              |                            |                                   |  |  |  |  |
|-------------------------------------------------------------------|----------------------------------------------|----------------------------|-----------------------------------|--|--|--|--|
| Odosielateľ                                                       |                                              |                            |                                   |  |  |  |  |
| Odosielateľ<br>Sídlo                                              | Slovnaft, a.s.<br>Hraničná 15, Lipové 946 14 | IČO<br>Zodpovedný zástupca | 97568327<br>Milan Obchodník s VOP |  |  |  |  |
| A. Text žiadosti                                                  |                                              |                            |                                   |  |  |  |  |
| Vec                                                               | *                                            |                            |                                   |  |  |  |  |
| Text žiadosti                                                     | *                                            |                            | 0                                 |  |  |  |  |
| B. Správne poplatky - pr                                          | ílohy                                        |                            | 2                                 |  |  |  |  |
| * Iné: - €                                                        |                                              |                            | 🗋 Vyberte súbor                   |  |  |  |  |
| C. Prílohy                                                        |                                              |                            |                                   |  |  |  |  |
| 1. Prílohy                                                        |                                              |                            | 🗘 Vyberte súbory                  |  |  |  |  |
| Správny poplatok 0,0                                              |                                              |                            | Vyčistiť Uložiť Odoslať           |  |  |  |  |

# 🖙 Všeobecná žiadosť

#### Obrázok 2.6.1: Príklad chybne vyplneného formulára

| Súbor | Pouzivatelska prirucka_LK_MHSR.docx | Verzia | 1.0.13     | Dôvernosť | verejný |
|-------|-------------------------------------|--------|------------|-----------|---------|
| Тур   | Používateľská dokumentácia          | Dátum  | 30.10.2019 | Strana    | 25/66   |

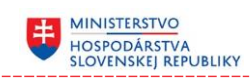

| Číslo | Prvok                 | Popis                                                                                                    |
|-------|-----------------------|----------------------------------------------------------------------------------------------------|
| 1     | Notifikačná<br>správa | <ul> <li>Zobrazené notifikačné správy môžu byť typu:</li> <li>upozornenie, ktoré má odporúčací chrakter resp. upozorňuje používateľa na príslušnú skutočnosť a ich znenie je vyobrazené oranžovou farbou</li> <li>chyba, ktorá má zákazový charakter resp. oznamuje používateľovi závažnú skutočnosť napr. chybu vo vyplnených údajoch a ich znenie je vyobrazené červenou farbou</li> <li>potvrdenie, má oznamovací charakter a vo väčšine prípadou potvrduje používateľovi prevedie akcie, ktorú vykonal a ich znenie je vyobrazené zelenou farbou</li> </ul> |
| 2     | Chybná položka        | Chybná položka, ktorá nespĺňa kritérium, ktoré je na ňu                                                                                                    |

daná položka nespĺňa

kladené. Podržaním kurzora myši nad takouto položkou sa sprístupní používateľovy príslušné kritérium, ktoré

#### Tabuľka č. 13: Prvky chybne vyplneného formulára

| Súbor | Pouzivatelska prirucka_LK_MHSR.docx | Verzia | 1.0.13     | Dôvernosť | verejný |
|-------|-------------------------------------|--------|------------|-----------|---------|
| Тур   | Používateľská dokumentácia          | Dátum  | 30.10.2019 | Strana    | 26/66   |

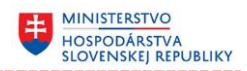

# 3 Práca s informačným systémom

Táto časť pojednáva o prihlásení sa do systému a oprávneniach k jednotlivým častiam a funkcionalitám informačného systému Licenčné konanie MH SR. Taktiež popisuje systémovú podporu pri realizácii základných biznis procesov, ktoré súvisia s činnosťou používateľa.

#### 3.1 Prihlásenie sa do systému a oprávnenia

Prihlásenie do systému je automatické, t. j. po spustení systému je používateľ automaticky overený t. j. overí sa platnosť jemu vydaného certifikátu (súčasť jemu vydanej elD karty).

Jednotlivá funkcionalita, prístup k formulárom a častiam systému je riadený na základe príslušnej role používateľa.

Prístup do aplikácie bude mať každý používateľ, ktorý bude mať priradenú min. jednu z uvedených rolí. Systém rozoznáva nasledujúce role, ku ktorých môže byť príslušný používateľ priradený:

- Obchodník s VOP používateľ s uvedenou rolou má možnosť:
  - vytvárať a odosielať formuláre t. j. žiadosti a oprávnenia prináležiace roli obchodníka s VOP
  - prezerať zoznam odoslaných zásielok a doručených rozhodnutí, ktoré súvisia s podnikateľským subjektom, ktorý zastupuje, vrátane konaní, ktoré vznikli podnet tohto subjektu resp. boli začaté druhou stranou v súvislosti s týmto podnikateľským subjektom
  - sledovať správy a upozornenia týkajúce sa podnikateľského subjektu, ktorý zastupuje
  - spravovať vlastné kontaktné údaje a nastavenia

| Súbor | Pouzivatelska prirucka_LK_MHSR.docx | Verzia | 1.0.13     | Dôvernosť | verejný |
|-------|-------------------------------------|--------|------------|-----------|---------|
| Тур   | Používateľská dokumentácia          | Dátum  | 30.10.2019 | Strana    | 27/66   |

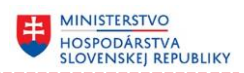

#### 3.1.1 Úvodná stránka systému

Úvodná stránka systému je prehľadová so základnými informáciami o prihlásenom používateľovi. Je prístupná automaticky po prihlásení sa do systému resp. kliknutím na položku hlavného menu "Úvodná stránka".

# 🔂 Úvodná stránka

G1902/0001

Vš1901/0004

| Základné informácie       | o subjekte    |                               |            |            |            |            |
|---------------------------|---------------|-------------------------------|------------|------------|------------|------------|
| Názov                     | Slovnaft, a.s |                               |            |            |            |            |
| Sídlo                     | Hraničná 15   | , Lipové 946 14               |            |            |            |            |
| IČO                       | 97568327      |                               |            |            |            |            |
| Email Slovnaft@gmail.com  |               |                               |            |            |            |            |
| Kontakt                   | +421905232    | 2123                          |            |            |            |            |
| Zodpovední<br>zástupcovia | Peter Malý,   | Milan Obchodník s VOP         |            |            |            |            |
| Platné povolenia a li     | cencie        |                               |            |            |            |            |
| Číslo povole              | nia/licencie  | Názov povolenia/licencie      | Platné od  |            | Platné do  |            |
| ▼ P001/2018-1             | 050           | Povolenie                     |            | 01.01.2018 |            | 01.01.2023 |
| In1803/001                | 6             | Globálna transferová licencia | 15.03.2018 |            | 15.03.2020 |            |
| P1912/003                 | 7             | Waroz                         | 06 12 2019 |            | 06 12 2020 |            |

| P | rebiehajúce konania |                  |               |                      |        |          |   |   |
|---|---------------------|------------------|---------------|----------------------|--------|----------|---|---|
|   | Začaté dňa          | Lehota vybavenia | Číslo konania | Vec                  | Stav   | Uhradené |   |   |
|   | 01.01.2019          | 01.02.2019       | K-00213-18    | Žiadosť o vydanie p  | Začaté |          | : | ^ |
|   | 01.01.2019          | 01.02.2019       | K-00214-18    | Žiadosť o dovoznú li | Začaté |          | : |   |
|   | 01.01.2019          | 01.02.2019       | K-00216-18    | Žiadosť o vývoznú li | Začaté |          | : | ~ |

07.02.2019

01.01.2019

06.02.2020

31.12.2020

Globálna transferová licencia

Kúpa a predaj v zahraničí b...

#### Obrázok 3.1.1: Príklad úvodnej stránky systému

Jej súčasťou sú pre obchodníka s VOP:

- Základné informácie o subjekte,
- Prehľad platných povolení a licencií,
- Prehľad prebiehajúcich konaní.

| Súbor | Pouzivatelska prirucka_LK_MHSR.docx | Verzia | 1.0.13     | Dôvernosť | verejný |
|-------|-------------------------------------|--------|------------|-----------|---------|
| Тур   | Používateľská dokumentácia          | Dátum  | 30.10.2019 | Strana    | 28/66   |

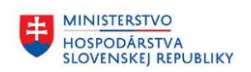

## 3.2 Odoslanie novej žiadosti / oznámenia

 Používateľ si v hlavnom menu systému najprv rozbalí menu so zoznamom žiadostí resp. oznámení (klikne na položku menu "Žiadosti" resp. "Oznámenia") a v zobrazenom podmenu si vyberie príslušnú žiadosť resp. oznámenie, ktoré chce vyplniť a odoslať (klikne na príslušnú žiadosť resp. oznámenie).

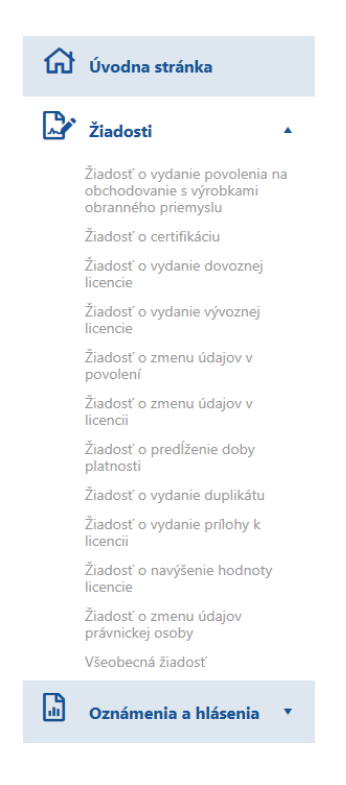

Obrázok 3.2.1: Hlavné menu so zoznamom žiadostí resp. oznámení

| Súbor | Pouzivatelska prirucka_LK_MHSR.docx | Verzia | 1.0.13     | Dôvernosť | verejný |
|-------|-------------------------------------|--------|------------|-----------|---------|
| Тур   | Používateľská dokumentácia          | Dátum  | 30.10.2019 | Strana    | 29/66   |

2) V zobrazenom formulári postupne vyplní všetky potrebné údaje, min. tie ktoré sú v názve označené červenou hviezdou, pretože tie sú pre vyplnenie formulára povinné a bez ich vyplnenia nebude možné príslušný formulár odoslať

MINISTERSTVO HOSPODÁRSTVA SLOVENSKEJ REPUBLIKY

| Odosielateľ          |                                                |                            |                                   |
|----------------------|------------------------------------------------|----------------------------|-----------------------------------|
| Odosielateľ<br>Sídlo | Slovnaft, a.s.<br>Hraničná 15, Beladice 951 75 | IČO<br>Zodpovedný zástupca | 97568327<br>Milan Obchodník s VOP |
| A. Text žiadosti     |                                                |                            |                                   |
| Vec                  | *                                              |                            | 0                                 |
| Text žiadosti        | *                                              |                            |                                   |
|                      |                                                |                            | 0                                 |
|                      |                                                |                            |                                   |
| B. Správne poplatky  | - prílohy                                      |                            |                                   |
| * Iné: - €           |                                                |                            | 🗋 Vyberte súbor                   |
|                      |                                                |                            |                                   |
| C. Prílohy           |                                                |                            |                                   |
| 1. Prílohy           |                                                |                            | 🗘 Vyberte súbory                  |
|                      |                                                |                            |                                   |
| Správny poplatok     | ¢ 0,00€ ✓ €KOLOK                               |                            | Odoslať 🗸                         |

# Všeobecná žiadosť

Obrázok 3.2.2: Príklad formulára žiadosti

 V prípade potreby si môže ním vyplnené údaje priebežne ukladať (stláča tlačidlo "Uložiť")

**Pozn.**: Ak si používateľ priebežne neuložil rozpracovanú žiadosť resp. oznámenie a pokúsi sa opustiť tento formulár napr. klikne na inú položku menu bude na túto skutočnosť upozornený s tým, že si môže vybrať, či má naozaj rozpracovaný formulár opustiť (pričom neuložené úpravy budú nadobro stratené) alebo sa má opustenie formulára zastaviť a v tom prípade sa vráti na rozpracovaný formulár.

4) Po vyplnení všetkých požadovaných a potrebných údajov môže formulár t. j. žiadosť resp. oznámenie, následne odoslať (stlačí tlačidlo "Odoslať")

| Súbor | Pouzivatelska prirucka_LK_MHSR.docx | Verzia | 1.0.13     | Dôvernosť | verejný |
|-------|-------------------------------------|--------|------------|-----------|---------|
| Тур   | Používateľská dokumentácia          | Dátum  | 30.10.2019 | Strana    | 30/66   |

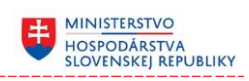

5) Systém vyzve používateľa na podpísanie dokumentu

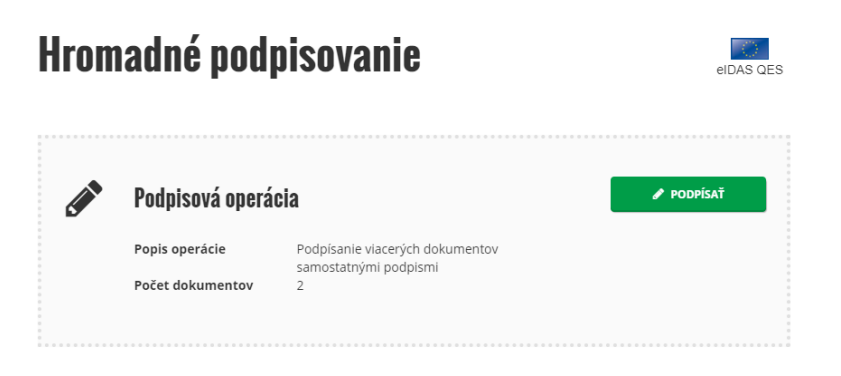

Obrázok 3.2.3: Podpísanie dokumentu

6) Po stlačení tlačidla "Podpísať" sa príslušná žiadosť resp. oznámenie automaticky podpíše privátnym kľúčom používateľa a následne odošle

| 🕒 Odoslané zásielky |                                                        |                                   |                 |                  |     |               |       |        |
|---------------------|--------------------------------------------------------|-----------------------------------|-----------------|------------------|-----|---------------|-------|--------|
| 0                   | Formulár bol úspešne                                   | odoslaný. O jeho ďalšom spracovan | í budete priebe | žne informovaný. |     |               |       |        |
| Poti                | iahnite sem záhlavie stĺp                              | ca na zoskupenie podľa neho       |                 |                  |     |               |       |        |
|                     | Odoslaná ↓ ▼                                           | Vec                               | Ŧ               | Konanie          | T   | Stav 7        |       |        |
|                     | 11.08.2019 8:19                                        | Všeobecná žiadosť                 |                 |                  |     | Odoslaná      | :     | ^      |
|                     | 11.08.2019 7:58                                        | Všeobecné oznámenie               |                 |                  |     | Prijatá       | :     |        |
|                     | 11.08.2019 7:57                                        | Všeobecná žiadosť                 |                 | 1/2019 (Začaté)  |     | Prijatá       | :     | $\sim$ |
| н                   | <ul> <li>▲</li> <li>1</li> <li>▶</li> <li>▶</li> </ul> | 10 <b>v</b> záznamov na stranu    |                 |                  | 1 - | 3 z 3 záznamo | v 🗹 🕻 | 5      |

Obrázok 3.2.4: Prehľad odoslaných zásielok

- 7) O úspešnom odoslaní je používateľ informovaný notifikačnou správou a odoslaná zásielka sa automaticky zobrazí v prehľade zásielok, pričom jej stav je "Odoslaná"
- 8) O jej ďalšom spracovaní je používateľ priebežne informovaný t. j. po prijatí žiadosti resp. oznámenia systém doručí používateľovi notifikáciu, pričom sa stav odoslanej žiadosti resp. oznámenia automaticky zmení na "Prijatá"

**Pozn**.: Úspešným prijatím žiadosti resp. oznámenia sa odosielateľovi v prehľade zásielok na príslušnej zásielke automaticky sprístupní voľba uloženia dokladu doručenia vo formáte PDF navyše sa informácie o doručení automaticky stávajú súčasťou odoslanej žiadosti resp. oznámenia.

| Súbor | Pouzivatelska prirucka_LK_MHSR.docx | Verzia | 1.0.13     | Dôvernosť | verejný |
|-------|-------------------------------------|--------|------------|-----------|---------|
| Тур   | Používateľská dokumentácia          | Dátum  | 30.10.2019 | Strana    | 31/66   |

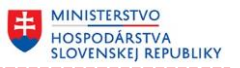

**Pozn.**: Neúspešným prijatím žiadosti resp. oznámenia sa odosielateľovi v prehľade zásielok na príslušnej zásielke nastaví automaticky stav na "neprijatá" a celý záznam sa podfarbí červenou farbou.

#### Všeobecná žiadosť

| Odosielateľ                                                                                                    |                                                                                                    |                                    |                                                       |      |
|----------------------------------------------------------------------------------------------------|----------------------------------------------------------------------------------------------------|------------------------------------|-------------------------------------------------------|------|
| Odosielateľ<br>Sídlo                                                                                                  | Slovnaft, a.s.<br>Hraničná 15, Lipové 946 14                                                                                                    | IČO<br>Zodpovedný zástupca         | 97568327<br>Milan Obchodník s VOP                     |      |
| A. Text žiadosti                                                                                                    |                                                                                                    |                                    |                                                       |      |
| Vec<br>Text žiadosti                                                                                                  | Žiadosť vo veci XY<br>Text žiadosti …                                                                                                    |                                    |                                                       |      |
| B. Správne poplatky - príle                                                                                           | ohy                                                                                                    |                                    |                                                       |      |
|                                                                                                    |                                                                                                    |                                    |                                                       |      |
| C. Prílohy                                                                                                    |                                                                                                    |                                    |                                                       |      |
| Prílohy                                                                                                    |                                                                                                    |                                    | SmallPdf.pdf<br>0.72 K8<br>TE SmallTxt.txt<br>0.00 K8 |      |
| Údaje o doručení                                                                                                    |                                                                                                    |                                    |                                                       |      |
| Dátum a čas doručenia<br>Odosielateľ<br>Číslo doručenia<br>Prijímateľ<br>Kontrolný súčet ASICS<br>Kontrolný súčet PDF | 11.08.2019 08:19<br>Slovnaft, a.s.<br>3/2019<br>Ministerstvo hospodárstva Slovenskej republiky<br>97972e47357c24b39872089879db0ae22ecb58dcae3fea73b<br>46d505474a238821c53a5d2cb6e995088d7081c48d0ce8c98 | 4336fb9bb671a22<br>6baa58cda4d5cd7 |                                                       |      |
| Správny poplatok 0,004                                                                                                |                                                                                                    |                                    | Zruši                                                 | iť 🗸 |

Obrázok 3.2.5: Sekcia formulára s informáciami o doručení zásielky

| Súbor | Pouzivatelska prirucka_LK_MHSR.docx | Verzia | 1.0.13     | Dôvernosť | verejný |
|-------|-------------------------------------|--------|------------|-----------|---------|
| Тур   | Používateľská dokumentácia          | Dátum  | 30.10.2019 | Strana    | 32/66   |

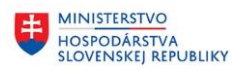

#### 3.2.1 Správne poplatky

S väčšinou žiadosti súvisia správne poplatky, ktoré je potrebné v súvislosti s podaním žiadosti uhradiť. Niektoré žiadosti si vyžadujú úhradu viacerých poplatkov resp. správny poplatok sa v takomto prípade skladá z viacerých menších poplatkov, ktoré závisia od vyplnených údajov tej ktorej žiadosti.

Informácia o správnom poplatku sa nachádza v päte formulára, viď obrázok.

Správny poplatok 333,00€ 
✓ EKOLOK

Obrázok 3.2.6: Príklad päty formulára žiadosti, ktorá si vyžaduje zaplatenie správneho poplatku

Používateľ v takomto prípade môže:

- kliknutím na logo e-KOLOK, presmerovať sa na platobný systém eKolok Slovenskej pošty, ktorý môže, v prípade, že má zriadený prístup, využiť na zaplatenie
- kliknutím na šípku a rozbaliť informáciu o správnom poplatku, pričom sa mu zobrazí zoznam poplatkov, z ktorých je správny poplatok vyskladaný

Ak sa vyžaduje zaslanie dokladu o zaplatení príslušného správneho poplatku, formulár v takomto prípade obsahuje aj sekciu pre priloženie el. kópie (napr. scan dokladu) dokladov o zaplatení požadovaných správnych poplatkov.

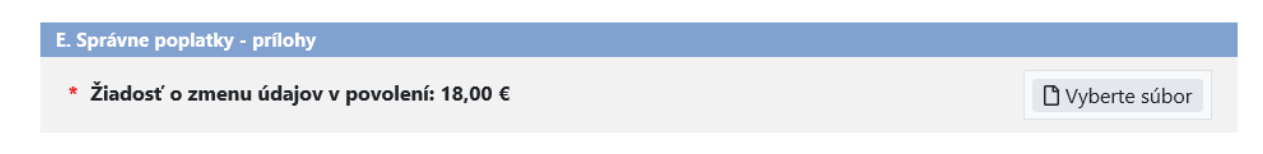

# Obrázok 3.2.7: Príklad päty formulára žiadosti, ktorá si vyžaduje zaplatenie správneho poplatku

| Súbor | Pouzivatelska prirucka_LK_MHSR.docx | Verzia | 1.0.13     | Dôvernosť | verejný |
|-------|-------------------------------------|--------|------------|-----------|---------|
| Тур   | Používateľská dokumentácia          | Dátum  | 30.10.2019 | Strana    | 33/66   |

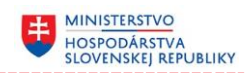

#### 3.2.2 Pridanie prílohy

Väčšina žiadosti resp. oznámení si vyžaduje priloženie príslušných dokumentov vo forme elektronickej prílohy, pričom v niektorých prípadoch môže priložiť jednu resp. viacero elektronických príloh, pričom veľkosť jednej prílohy je obmedzená na max. 10 MB.

Používateľ v takomto prípade, pri vypĺňaní formulára, postupuje nasledujúcich spôsobom:

1) V rozpísanej žiadosti resp. oznámení v sekcii "Prílohy" stlačí tlačidlo "Vyberte súbor" resp. "Vyberte súbory"

| Odosielateľ           |                                                |                                                           |   |
|-----------------------|------------------------------------------------|-----------------------------------------------------------|---|
| Odosielateľ<br>Sídlo  | Slovnaft, a.s.<br>Hraničná 15, Beladice 951 75 | IČO 97568327<br>Zodpovedný zástupca Milan Obchodník s VOP |   |
| A. Text žiadosti      |                                                |                                                           |   |
| Vec                   | * Žiadost vo veci XY                           | d                                                         |   |
| Text žiadosti         | <ul> <li>Text <u>žiadosti</u></li> </ul>       | d                                                         | • |
| B. Správne poplatky - | prílohy                                        |                                                           |   |
| * Iné: - €            |                                                | 🗅 Vyberte súbor                                           |   |
| C. Prílohy            |                                                |                                                           |   |
| 1. Prílohy            |                                                | SmallTxt.txt ×<br><sup>000 KB</sup> Vyberte súbory        |   |
| Správny poplatok (    |                                                | Odoslať                                                   | ~ |

#### Všeobecná žiadosť

Obrázok 3.2.8: Príklad žiadosti s prílohou

- 2) Následne si v zobrazenom systémovom prehliadači vyberie jednu resp. viacero príloh a svoj výber následne potvrdí stlačením tlačidla "Open" resp. "Otvoriť"
- Vybrané elektronické prílohy sa automaticky vložia do práve vypĺňanému formulára žiadosti resp. oznámenia

**Pozn.:** V prípade potreby môže opätovne použiť tlačidlo "Vyberte súbory" a vložiť ďalšiu prílohu resp. môže už vložené prílohy, stlačením tlačidla "x" pri názve prílohy, z vypĺňaného formulára odobrať.

| Súbor | Pouzivatelska prirucka_LK_MHSR.docx | Verzia | 1.0.13     | Dôvernosť | verejný |
|-------|-------------------------------------|--------|------------|-----------|---------|
| Тур   | Používateľská dokumentácia          | Dátum  | 30.10.2019 | Strana    | 34/66   |

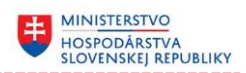

#### 3.2.3 Načítanie údajov zo súboru

Niektoré oznámenia resp. žiadosti umožňujú okrem ručného vyplnenia niektorých údajov formulára, t. j. používateľ postupne vypĺňa príslušne políčka formulára , aj načítanie niektorých údajov z predvyplneného XLS súboru.

**Pozn.:** Vo väčšine prípadov sa týmto spôsobom napĺňajú zoznamy napr. štvrťročné hlásenia resp. doplnenia výrobných čísel.

Používateľ v takomto prípade, pri vypĺňaní formulára, postupuje nasledujúcich spôsobom:

1) V rozpísanej žiadosti resp. oznámení, v časti, ktorá umožňuje načítanie údajov zo súboru, stlačí tlačidlo "Načítať zo súboru"

| Odosielateľ            |                    |                         |               |   |              |                |                           |              |         |                  |
|------------------------|--------------------|-------------------------|---------------|---|--------------|----------------|---------------------------|--------------|---------|------------------|
| Názov<br>Sídlo         | Slovnaf<br>Hraničn | t, a.s.<br>á 15, Beladi | ce 951 75     |   | IČO<br>Zodpo | vedný zástupca | 97568327<br>Milan Obchodn | lík s VOP    |         |                  |
| Licencia / IIC / EUC / | faktúra            |                         |               |   |              |                |                           |              |         |                  |
| EUC                    | * Vył              | oerte položk            | cu            |   |              |                |                           |              |         | • 0              |
| Štvrťročné hlásenie    |                    |                         |               |   |              |                |                           |              |         |                  |
| Typ hlásenia           | * Dovo:            | Z                       |               |   | • 🚯 Kvartá   | I ·····        | 3. štvrťrok               |              |         | • 0              |
| Rok                    | * 2019             |                         |               | ; | 0            |                |                           |              |         |                  |
|                        |                    |                         |               |   |              |                | 1                         | Načítať zo s | úboru 📘 | + Pridať výrobok |
| Názov VOP              |                    | VM                      | Výrobné čísla |   | Množstvo     | Hodnota [€]    | Dátum usku                | točnenia     |         |                  |
| Zoznam neobsahuje      | žiadny záznai      | m                       |               |   |              |                |                           |              |         |                  |
| Poznámka               |                    |                         |               |   |              |                |                           |              |         |                  |
| Poznámka               |                    |                         |               |   |              |                |                           |              |         | o                |
| Prílohy                |                    |                         |               |   |              |                |                           |              |         |                  |
| 1. Prílohy             |                    |                         |               |   |              |                |                           |              |         | 🗘 Vyberte súbory |
|                        |                    |                         |               |   |              |                |                           |              |         |                  |

#### 🖙 Štvrťročné hlásenie

#### Obrázok 3.2.9: Príklad oznámenia s možnosťou načítania údajov zo súboru

2) Následne si v zobrazenom systémovom prehliadači vyberie súbor (XLS šablónu, ktorú má uloženú na svojom lokálnom resp. sieťovom disku) s vyplnenými údajmi a svoj výber následne potvrdí stlačením tlačidla "Open" resp. "Otvoriť"

| Súbor | Pouzivatelska prirucka_LK_MHSR.docx | Verzia | 1.0.13     | Dôvernosť | verejný |
|-------|-------------------------------------|--------|------------|-----------|---------|
| Тур   | Používateľská dokumentácia          | Dátum  | 30.10.2019 | Strana    | 35/66   |

**Pozn.**: Údaje je možne načítať iba z povoleného súboru t. j. šablóny, ktorá bola na tento účel, a pre tú ktorú žiadosť resp. oznámenie, vytvorená. Šablóny určené pre zber údajov sa jednak nachádzajú na príslušných stránkach MH SR a jednak je možné túto šablónu stiahnuť priamo, z práve vypĺňaného formulára viď tlačidlo

MINISTERSTVO HOSPODÁRSTVA SLOVENSKEJ REPUBLIKY

nachádzajúce sa hneď vedľa možnosti pre načítanie údajov zo súboru.

Takáto šablóna má svoju presne definovanú štruktúru, ktorú nie je možné meniť. Pri použití zmenenej resp. nesprávnej šablóny údaje nebudú do formulára načítané a používateľ bude o tejto skutočnosti informovaný chybovou hláškou s podrobným zoznamom chýb, ktoré pri načítaní údajov nastali.

 Údaje sa z vybraného súboru automaticky načítajú priamo do príslušných políčok formulára, kde môžu byť následne zmenené, odstránené resp. doplnené, ak si to okolnosti ešte vyžadujú

**Pozn.:** Opätovným použitím načítania údajov sa tieto automaticky načítajú a doplnia na koniec už vyplnených údajov.

#### 3.2.4 Uloženie / načítanie rozpracovaného formulára do / zo súboru

Rozpracované žiadosti a oznámenia je možné nielen priebežne ukladať priamo v systéme ale používateľ môže takéto rozpracované žiadosti ukladať aj priamo do súboru (vo formáte .JSON) na ním zvolené miesto na lokálnom resp. sieťovom úložisku a opätovne ich z tohto súboru načítať priamo do príslušného formulára.

Používateľ v takomto prípade, pri uložení rozpracovaného formulára, postupuje nasledujúcich spôsobom:

- 1) V rozpísanej žiadosti resp. oznámení použije voľbu "Uložiť do súboru"
- 2) Systém následne uloží obsah odoslanej zásielky do príslušného JSON formátu

**Pozn.**: Spôsob uloženia vo veľkej miere závisí od zvoleného webového prehliadača, v ktorom je spustený informačný systém Licenčné konanie MH SR. Pri práci v Google Chrome sa automaticky vygeneruje súbor v príslušnom formáte, ktorý môže používateľ otvoriť v natívnom prehliadači určenom pre prácu so súborom príslušného typu napr. MS Word. Pri práci v Firefox sa systém najprv používateľa opýta, či chce vygenerovaný súbor otvoriť alebo uložiť rovno na lokálne resp. sieťové úložisko.

| Súbor | Pouzivatelska prirucka_LK_MHSR.docx | Verzia | 1.0.13     | Dôvernosť | verejný |
|-------|-------------------------------------|--------|------------|-----------|---------|
| Тур   | Používateľská dokumentácia          | Dátum  | 30.10.2019 | Strana    | 36/66   |

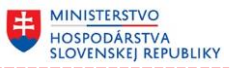

Pri načítaní údajov rozpracovaného formulára, postupuje používateľ nasledujúcich spôsobom:

- 1) V príslušnej žiadosti resp. oznámení použije voľbu "Načítať zo súboru"
- 2) Následne si v zobrazenom systémovom prehliadači vyberie súbor (.JSON, ktorý má uložený na svojom lokálnom resp. sieťovom disku) s vyplnenými údajmi rozpracovaného formulára a svoj výber následne potvrdí stlačením tlačidla "Open" resp. "Otvoriť"

**Pozn.**: Údaje je možne načítať iba zo súboru, do ktorého boli predtým úložné údaje rozpracovanej žiadosti resp. oznámenie.

 Údaje sa z vybraného súboru automaticky načítajú priamo do príslušných políčok formulára, kde môžu byť následne zmenené, odstránené resp. doplnené, ak si to okolnosti ešte vyžadujú

**Pozn.:** Opätovným použitím načítania údajov sa tieto opätovne automaticky načítajú do príslušných políčok, pričom pôvodne údaje formulára budú prepísané.

| Súbor | Pouzivatelska prirucka_LK_MHSR.docx | Verzia | 1.0.13     | Dôvernosť | verejný |
|-------|-------------------------------------|--------|------------|-----------|---------|
| Тур   | Používateľská dokumentácia          | Dátum  | 30.10.2019 | Strana    | 37/66   |

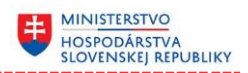

# 3.3 Prehľad odoslaných zásielok

Characteristics Physical Content of the second second

Všetky podpísané a úspešne odoslané žiadosti a oznámenia sú pre používateľa prístupné v prehľade odoslaných zásielok.

1) Používateľ si v hlavnom menu systému zvolí (kliknutím na položku menu "Odoslané zásielky") prehľad odoslaných zásielok

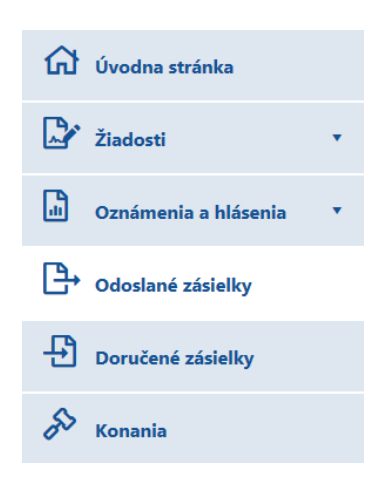

#### Obrázok 3.3.1: Hlavné menu s prehľadom zásielok

2) Systém následne zobrazí prehľad / zoznam všetkých odoslaných zásielok t. j. žiadostí, oznámení, opravných podaní, doplnení resp. späťvzatí

**Pozn.:** V prípade, ak používateľ zastupuje právnicky subjekt, prehľad zásielok obsahuje zoznam všetkých zásielok daného právnického subjektu t. j. aj zásielky, ktoré odoslal za daný právnicky subjekt jeho iný zástupca.

| nite sem záhlavie stĺpca na zoskupenie podľa neho |                     |                       |                 |               |       |   |
|---------------------------------------------------|---------------------|-----------------------|-----------------|---------------|-------|---|
| Odoslaná ↓ ▼                                      | Zásielka č. 🔻       | Vec <b>T</b>          | Konanie         | ▼ Stav        | T     |   |
| 30.10.2019 11:03                                  | 4/2019              | Vzdanie sa rozkladu   | 2/2019 (Začaté) | Prijatá       |       | : |
| 30.10.2019 10:57                                  | 2/2019              | Všeobecná žiadosť     | 2/2019 (Začaté) | Prijatá       |       | : |
| 30.10.2019 10:56                                  | 1/2019              | Žiadosť o navýšenie h | 1/2019 (Začaté) | Prijatá       |       | : |
| < 1 → ×                                           | 10 <b>v</b> záznamo | v na stranu           |                 | 1 - 3 z 3 záz | namov | X |

#### Obrázok 3.3.2: Prehľad zásielok

| Súbor | Pouzivatelska prirucka_LK_MHSR.docx | Verzia | 1.0.13     | Dôvernosť | verejný |
|-------|-------------------------------------|--------|------------|-----------|---------|
| Тур   | Používateľská dokumentácia          | Dátum  | 30.10.2019 | Strana    | 38/66   |

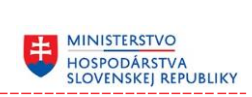

| Tabuľka č. | 14: | Zoznam | položiek | prehľadu | zásielok |
|------------|-----|--------|----------|----------|----------|
|------------|-----|--------|----------|----------|----------|

| Názov atribútu | Popis atribútu                                                                 |  |  |  |  |
|----------------|--------------------------------------------------------------------------------|--|--|--|--|
|                | Indikátor, či sa jedná o zásielku, ktorý je opravou pôvodne odoslanej zásielky |  |  |  |  |
| Odoslaná       | Dátum odoslania zásielky                                                       |  |  |  |  |
| Zásielka č.    | Číslo zásielky, pod ktorým je evidovaná v systéme MHSR                         |  |  |  |  |
| Vec            | Názov formulára                                                                |  |  |  |  |
| Konanie        | Číslo konania, v prípade, že bolo v súvislosti s danou zásielkou začaté        |  |  |  |  |
| Stav           | Stav odoslanej zásielky. Môže nadobúdať hodnoty<br>"Odoslaná" resp. "Prijatá"  |  |  |  |  |

#### Tabuľka č. 15: Zoznam akcii záznamu prehľadu zásielok

| Názov akcie                 | Popis akcie                                                                                                    |
|-----------------------------|----------------------------------------------------------------------------------------------------|
| Zobraziť detail             | Zobrazí detail záznamu v prehľadnej formulárovej forme                                                                                                    |
| Zobraziť detail konania     | Zobrazí detail konania, ku ktorému sa príslušná zásielka<br>vzťahuje. Voľba je prístupná len v prípade, že bola<br>zásielka prijatá                                                                                                    |
| Opraviť formulár            | Zobrazí formulár pôvodne odoslanej zásielky v režime<br>opravy. Voľba je prístupná len v prípade, že bola<br>zásielka prijatá, samotná zásielka nie je opravou alebo<br>späťvzatím a ak nebolo v danej veci už vydané príslušné<br>rozhodnutie |
| Späťvzatie                  | Zobrazí formulár pre späťvzatie pôvodne odoslanej<br>zásielky. Voľba je prístupná len v prípade, že bola<br>zásielka prijatá, samotná zásielka nie je opravou alebo<br>späťvzatím a ak nebolo v danej veci už vydané príslušné<br>rozhodnutie  |
| Uložiť ako ASICS            | Uloží obsahu odoslanej zásielky vo formáte ASICS                                                                                                    |
| Uložiť ako PDF              | Uloží obsahu odoslanej zásielky vo formáte PDF                                                                                                    |
| Uložiť doručenku ako<br>PDF | Uloži doklad doručenky vo formáte PDF. Voľba je prístupná len v prípade, že bola zásielka prijatá                                                                                                    |

| Súbor | Pouzivatelska prirucka_LK_MHSR.docx | Verzia | 1.0.13     | Dôvernosť | verejný |
|-------|-------------------------------------|--------|------------|-----------|---------|
| Тур   | Používateľská dokumentácia          | Dátum  | 30.10.2019 | Strana    | 39/66   |

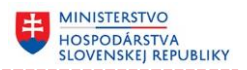

#### 3.3.1 Zobrazenie odoslanej žiadosti / oznámenia

1) Používateľ si v kontextovom menu záznamu, ktorého detail chce zobraziť, zvolí zobrazenie detailu zásielky (klikne na položku menu "Zobraziť detail zásielky") resp. prevedie dvojklik na príslušnom zázname zásielky

# B→ Odoslané zásielky

| Potia | ahnite sem záhlavie stĺpc | a na zoskupenie podľa neho     |   |               |                                                                    |                                              |       |   |   |
|-------|---------------------------|--------------------------------|---|---------------|--------------------------------------------------------------------|----------------------------------------------|-------|---|---|
|       | Odoslaná ↓ ▼              | Vec                            | T | Konanie       | T                                                                  | Stav                                         | T     |   |   |
| ß     | 11.08.2019 8:34           | Všeobecná žiadosť              |   | 3/2019 (Začat | é)                                                                 | Prijatá                                      |       | : | ^ |
|       | 11.08.2019 8:19           | Všeobecná žiadosť              |   | 3/2019 (Začat | é)                                                                 | Prijatá                                      |       | : |   |
|       | 11.08.2019 7:58           | Všeobecné oznámenie            |   |               | Zobraziť o                                                         | letail                                       |       |   |   |
|       | 11.08.2019 7:57           | Všeobecná žiadosť              |   | 1/2019 (Zača  | Zobraziť o                                                         | letail konar                                 | nia   |   | ~ |
| м     | ⊲ <u>1</u> ⊫ ⊨            | 10 <b>v</b> záznamov na stranu |   |               | Opraviť fo<br>Späťvzatie<br>Uložiť ako<br>Uložiť ako<br>Uložiť dor | ormulár<br>9<br>ASICS<br>9 PDF<br>učenku ako | > PDF |   | Q |

Obrázok 3.3.3: Kontextové menu záznamu zásielky

2) Systém následne zobrazí detailný formulár zásielky, ktorý je v móde na prezeranie, t. j. nemôže ho meniť resp. upravovať

**Pozn.:** Priložený súbor resp. súbory je možné, kliknutím na plochu s názvom súboru, otvoriť v ich natívnom prehliadači napr. Word dokumenty v MS Word alebo PDF dokumenty v Adobe Acrobat

3) Stlačením tlačidla "Zrušiť" môže používateľ tento detailný formulár zavrieť, pričom ho systém automaticky presmeruje do prehľadu odoslaných zásielok

| Súbor | Pouzivatelska prirucka_LK_MHSR.docx | Verzia | 1.0.13     | Dôvernosť | verejný |
|-------|-------------------------------------|--------|------------|-----------|---------|
| Тур   | Používateľská dokumentácia          | Dátum  | 30.10.2019 | Strana    | 40/66   |

#### HOSPODÁRSTVA SLOVENSKEJ REPUBLIKY

#### 3.3.2 Uloženie odoslanej žiadosti / oznámenia vo formáte PDF alebo ASICS

 Používateľ si v kontextovom menu záznamu, ktorého obsah chce uložiť, zvolí uloženie zásielky (klikne na položku menu "Uložiť ako PDF" resp. "Uložiť ako ASICS")

# B→ Odoslané zásielky

| Potia | nhnite sem záhlavie stĺpc | a na zoskupenie podľa neho     |   |               |                                                                                                  |   |   |
|-------|---------------------------|--------------------------------|---|---------------|--------------------------------------------------------------------------------------------------|---|---|
|       | Odoslaná ↓ ▼              | Vec                            | T | Konanie       | ▼ Stav ▼                                                                                         |   |   |
| ß     | 11.08.2019 8:34           | Všeobecná žiadosť              |   | 3/2019 (Začat | é) Prijatá                                                                                       | : | ^ |
|       | 11.08.2019 8:19           | Všeobecná žiadosť              |   | 3/2019 (Začat | é) Prijatá                                                                                       | : |   |
|       | 11.08.2019 7:58           | Všeobecné oznámenie            |   |               | Zobraziť detail                                                                                  |   |   |
|       | 11.08.2019 7:57           | Všeobecná žiadosť              |   | 1/2019 (Zača  | Zobraziť detail konania                                                                          |   | ~ |
| М     | ⊲ <mark>1</mark> ⊳ ⊨      | 10 <b>v</b> záznamov na stranu |   |               | Opraviť formulár<br>Späťvzatie<br>Uložiť ako ASICS<br>Uložiť ako PDF<br>Uložiť doručenku ako PDF | ¢ |   |

Obrázok 3.3.4: Kontextové menu záznamu zásielky

| Súbor | Pouzivatelska prirucka_LK_MHSR.docx | Verzia | 1.0.13     | Dôvernosť | verejný |
|-------|-------------------------------------|--------|------------|-----------|---------|
| Тур   | Používateľská dokumentácia          | Dátum  | 30.10.2019 | Strana    | 41/66   |

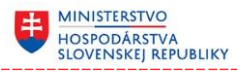

 Systém následne uloží obsah odoslanej zásielky do zvoleného formátu PDF alebo ASICS

| м                                   | INISTERSTVO HOSPOE                                                   | DÁRSTVA SLOVENSKEJ     | REPUE | BLIKY                        |
|-------------------------------------|----------------------------------------------------------------------|------------------------|-------|------------------------------|
|                                     | Ž١                                                                   | A D O S Ť<br>všeobecná |       |                              |
| Odosielateľ                         |                                                                      |                        |       |                              |
| Názov:<br>Sídlo:<br>Zodp. zástupca: | Slovnaft, a.s.<br>Hraničná 15 946 14 Lipové<br>Obchodník s VOP Milan |                        | IČO:  | 97568327                     |
| Text žiadosti                       |                                                                      |                        |       |                              |
| Vec:                                | Žiadosť vo veci XY                                                   |                        |       |                              |
| Text žiadosti:                      | Text žiadosti                                                        |                        |       |                              |
| Správne popla                       | atky - prílohy                                                       |                        |       |                              |
|                                     |                                                                      |                        |       |                              |
| Prílohy                             |                                                                      |                        |       |                              |
| Prílohy                             |                                                                      |                        |       | SmallPdf.pdf<br>SmallTxt.txt |

Obrázok 3.3.5: Príklad uloženia zásielky v PDF formáte

3) Vygenerovaný súbor je možné, kliknutím na plochu s názvom súboru, otvoriť v jeho natívnom prehliadači napr. v aplikácii Adobe Acrobat

**Pozn.**: Spôsob uloženia resp. zobrazenia príslušnej žiadosti resp. oznámenia vo veľkej miere závisí od zvoleného webového prehliadača, v ktorom je spustený informačný systém Licenčné konanie MH SR. Pri práci v Google Chrome sa automaticky vygeneruje súbor v príslušnom formáte, ktorý môže používateľ otvoriť v natívnom prehliadači určenom pre prácu so súborom príslušného typu napr. MS Word. Pri práci v Firefox sa systém najprv používateľa opýta, či chce vygenerovaný súbor v PDF resp. ASICS formáte otvoriť alebo uložiť rovno na lokálne resp. sieťové úložisko.

| Súbor | Pouzivatelska prirucka_LK_MHSR.docx | Verzia | 1.0.13     | Dôvernosť | verejný |
|-------|-------------------------------------|--------|------------|-----------|---------|
| Тур   | Používateľská dokumentácia          | Dátum  | 30.10.2019 | Strana    | 42/66   |

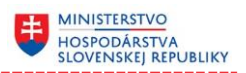

# 3.4 Odoslanie opravnej žiadosti / oznámenia

- 1) Používateľ si prehľade odoslaných zásielok vyhľadá žiadosť resp. oznámenie, ku ktorému chce podať opravu
- 2) Následne si v kontextovom menu nájdenej zásielky, zvolí opravu zásielky (klikne na položku menu "Opraviť formulár")

#### Odoslané zásielky Potiahnite sem záhlavie stĺpca na zoskupenie podľa neho T T Odoslaná 🕴 🝸 Vec Konanie T Stav Þ 11.08.2019 8:34 Všeobecná žiadosť 3/2019 (Začaté) Prijatá : : 11.08.2019 8:19 Všeobecná žiadosť 3/2019 (Začaté) Prijatá Všeobecné oznámenie 11.08.2019 7:58 Zobraziť detail Zobraziť detail konania 11.08.2019 7:57 Všeobecná žiadosť 1/2019 (Zača Opraviť formulár záznamov na stranu Ċ Späťvzatie Uložiť ako ASICS Uložiť ako PDF Uložiť doručenku ako PDF

Obrázok 3.4.1: Kontextové menu záznamu zásielky

**Pozn.:** Voľba "Opraviť formulár" je prístupná len v prípade, že bola zásielka prijatá, samotná zásielka nie je opravou alebo späťvzatím a ak nebolo v danej veci už vydané príslušné rozhodnutie

| Súbor | Pouzivatelska prirucka_LK_MHSR.docx | Verzia | 1.0.13     | Dôvernosť | verejný |
|-------|-------------------------------------|--------|------------|-----------|---------|
| Тур   | Používateľská dokumentácia          | Dátum  | 30.10.2019 | Strana    | 43/66   |

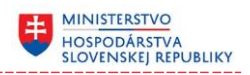

#### 3) V zobrazenom formulári postupne opraví všetky potrebné údaje

# 🖙 Všeobecná žiadosť

| Torrituar je ot      | voreny v rezime opravy.                        |                            |                                   |
|----------------------|------------------------------------------------|----------------------------|-----------------------------------|
| Odosielateľ          |                                                |                            |                                   |
| Odosielateľ<br>Sídlo | Slovnaft, a.s.<br>Hraničná 15, Beladice 951 75 | IČO<br>Zodpovedný zástupca | 97568327<br>Milan Obchodník s VOP |
| A. Text žiadosti     |                                                |                            |                                   |
| Vec                  | * Žiadosť vo veci XY                           |                            | 0                                 |
| Text žiadosti        | * Text žiadosti                                |                            | 0                                 |
| B. Správne poplatky  | v - prílohy                                    |                            |                                   |
| * Iné: - €           |                                                |                            | 🗋 Vyberte súbor                   |
| C. Prílohy           |                                                |                            |                                   |
| 1. Prílohy           |                                                |                            | 🗘 Vyberte súbory                  |
| Správny poplato      | k 0,00€ ✓ CKOLOK                               |                            | Odoslať 🗸 🗸                       |

Obrázok 3.4.2: Príklad opravného formulára žiadosti

- 4) V prípade potreby, stlačením tlačidla "Uložiť", si môže ním menené údaje priebežne ukladať
- 5) Po oprave všetkých potrebných údajov môže tento formulár t. j. žiadosť resp. oznámenie, následne odoslať (stlačí tlačidlo "Odoslať")

| Súbor | Pouzivatelska prirucka_LK_MHSR.docx | Verzia | 1.0.13     | Dôvernosť | verejný |
|-------|-------------------------------------|--------|------------|-----------|---------|
| Тур   | Používateľská dokumentácia          | Dátum  | 30.10.2019 | Strana    | 44/66   |

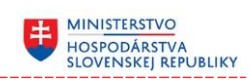

6) Systém vyzve používateľa na podpísanie dokumentu

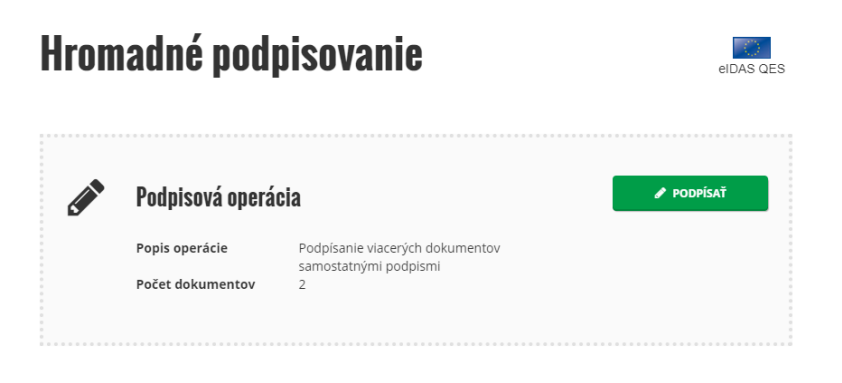

Obrázok 3.4.3: Podpísanie dokumentu

7) Po stlačení tlačidla "Podpísať" sa opravná žiadosť resp. oznámenie automaticky podpíše privátnym kľúčom používateľa a následne odošle

| 6    | Odoslané z                | ásielky                    |   |                 |     |                |   |   |
|------|---------------------------|----------------------------|---|-----------------|-----|----------------|---|---|
| Poti | ahnite sem záhlavie stĺpo | a na zoskupenie podľa neho |   |                 |     |                |   |   |
|      | Odoslaná ↓ ▼              | Vec                        | T | Konanie         | T   | Stav 🔻         |   |   |
| B    | 11.08.2019 8:34           | Všeobecná žiadosť          |   | 3/2019 (Začaté) |     | Prijatá        | : | ^ |
|      | 11.08.2019 8:19           | Všeobecná žiadosť          |   | 3/2019 (Začaté) |     | Prijatá        | : |   |
|      | 11.08.2019 7:58           | Všeobecné oznámenie        |   |                 |     | Prijatá        | : |   |
|      | 11.08.2019 7:57           | Všeobecná žiadosť          |   | 1/2019 (Začaté) |     | Prijatá        | : | ~ |
| М    | ▲ 1 ▶ ■                   | 10 🔻 záznamov na stranu    |   |                 | 1 - | 4 z 4 záznamov | X | Ċ |

Obrázok 3.4.4: Prehľad zásielok s opravným záznamom

- 8) O úspešnom odoslaní je používateľ informovaný a odoslaná zásielka sa automaticky zobrazí v prehľade zásielok, pričom jej stav je "Odoslaná" a to, že sa jedná o opravu je indikované ikonkou "kľúča" nachádzajúcou sa na začiatku záznamu
- 9) O jej ďalšom spracovaní je používateľ priebežne informovaný t. j. po prijatí opravnej žiadosti resp. oznámenia systém doručí používateľovi notifikáciu, pričom sa stav odoslanej zásielky zmení automaticky na "Prijatá"

| Súbor | Pouzivatelska prirucka_LK_MHSR.docx | Verzia | 1.0.13     | Dôvernosť | verejný |
|-------|-------------------------------------|--------|------------|-----------|---------|
| Тур   | Používateľská dokumentácia          | Dátum  | 30.10.2019 | Strana    | 45/66   |

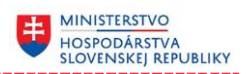

# 3.5 Späťvzatie žiadosti / oznámenia

B→ Odoslané zásielky

- 1) Používateľ si prehľade odoslaných zásielok vyhľadá žiadosť resp. oznámenie, ku ktorému chce podať späťvzatie
- 2) Následne si v kontextovom menu nájdenej zásielky, zvolí späťvzatie (klikne na položku menu "Späťvzatie")

|   | Odoslaná ↓ ▼    | Vec                     | T | Konanie        | T                      | Stav 🔻           |   |
|---|-----------------|-------------------------|---|----------------|------------------------|------------------|---|
| Ŗ | 11.08.2019 8:34 | Všeobecná žiadosť       |   | 3/2019 (Začaté | ė)                     | Prijatá          | : |
|   | 11.08.2019 8:19 | Všeobecná žiadosť       |   | 3/2019 (Začaté | <del>)</del> )         | Prijatá          | : |
|   | 11.08.2019 7:58 | Všeobecné oznámenie     |   |                | Zobraziť               | detail           |   |
|   | 11.08.2019 7:57 | Všeobecná žiadosť       |   | 1/2019 (Zača   | Zobraziť               | detail konania   |   |
| м | <b>1</b> ► H    | 10 🔻 záznamov na stranu |   |                | Opraviť f<br>Späťvzati | ormulár<br>ie    |   |
|   |                 |                         |   |                | Uložiť ak              | o ASICS          |   |
|   |                 |                         |   |                | Uložiť ak              | o PDF            |   |
|   |                 |                         |   |                | Uložiť do              | oručenku ako PDF |   |

Obrázok 3.5.1: Kontextové menu záznamu zásielky

**Pozn.:** Voľba "Späťvzatie" je prístupná len v prípade, že bola zásielka prijatá, samotná zásielka nie je opravou alebo späťvzatím a ak nebolo v danej veci už vydané príslušné rozhodnutie

| Súbor | Pouzivatelska prirucka_LK_MHSR.docx | Verzia | 1.0.13     | Dôvernosť | verejný |
|-------|-------------------------------------|--------|------------|-----------|---------|
| Тур   | Používateľská dokumentácia          | Dátum  | 30.10.2019 | Strana    | 46/66   |

3) V zobrazenom formulári postupne vyplní všetky potrebné údaje, min. tie ktoré sú v názve označené červenou hviezdou, pretože tie sú pre vyplnenie formulára povinné a bez ich vyplnenia nebude možné príslušný formulár odoslať

MINISTERSTVO HOSPODÁRSTVA SLOVENSKEJ REPUBLIKY

| Odosielateľ       Slovnaft, a.s.       IČO       97568327         Sídlo       Hraničná 15, Beladice 951 75       Zodpovedný zástupca       Milan Obchodník s VOP         Žiadosť       Vec       Žiadosť o navýšenie hodnoty licencie       Vec       Žiadosť o navýšenie hodnoty licencie         Dôvod späťvzatia       Dôvod späťvzatia       G       Structure       G         Vrátenie správneho poplatku       Vrátenie správneho       G       G                                                                                                    | 🖙 Späťvza             | tie                                  |                     |                       |         |   |
|----------------------------------------------------------------------------------------------------|-----------------------|--------------------------------------|---------------------|-----------------------|---------|---|
| Odosielateľ<br>SídloSlovnáft, a.s.IČO<br>Zodpovedný zástupca97568327SídloHraničná 15, Beladice 951 75Zodpovedný zástupcaMilan Obchodník s VOPŽiadosťI/2019 (Začaté)<br>Žiadosť o navýšenie hodnoty licencieI/2019 (Začaté)<br>VecI/2019 (Začaté)<br>Žiadosť o navýšenie hodnoty licencieDôvod späťvzatiaI/2019 (Začaté)<br>Žiadosť o navýšenie hodnoty licencieI/2019 (Začaté)<br>VecI/2019 (Začaté)<br>Žiadosť o navýšenie hodnoty licencieDôvod späťvzatiaVecI/2019 (Začaté)<br>Žiadosť o navýšenie hodnoty licencieI/2019 (Začaté)<br>VecI/2019 (Začaté)<br>VecDôvod späťvzatiaVecI/2019 (Začaté)<br>Žiadosť o navýšenie hodnoty licencieI/2019 (Začaté)<br>VecI/2019 (Začaté)<br>VecDôvod späťvzatiaI/2019 (Začaté)<br>Žiadosť o navýšenie hodnoty licencieI/2019 (Začaté)<br>VecI/2019 (Začaté)<br>VecI/2019 (Začaté)<br>VecDôvod späťvzatiaI/2019 (Začaté)<br>Žiadosť o navýšenie hodnoty licencieI/2019 (Začaté)<br>VecI/2019 (Začaté)<br>VecI/2019 (Začaté)<br>VecDôvod späťvzatiaI/2019 (Začaté)<br>Žiadosť o navýšenie hodnoty licencieI/2019 (Začaté)<br>VecI/2019 (Začaté)<br>VecI/2019 (Začaté)<br>VecVrátenie správneho poplatkuI/2019 (Začaté)<br>VecI/2019 (Začaté)<br>VecI/2019 (Začaté)<br>VecI/2019 (Začaté)<br>VecI/2019 (Začaté)<br>VecVrátenie správneho poplatkuI/2019 (Začaté)<br>VecI/2019 (Začaté)<br>VecI/2019 (Začaté)<br>VecI/2019 (Začaté)<br>VecI/2019 (Začaté)<br>VecVrátenie správneho poplatkuI/2019 (Začaté)<br>VecI                                                                                                    | Odosielateľ           |                                      |                     |                       |         |   |
| Sídlo       Hraničná 15, Beladice 951 75       Zodpovedný zástupca       Milan Obchodník s VOP         Žiadosť       Číslo konania       1/2019 (Začaté)       Vec       Žiadosť o navýšenie hodnoty licencie         Dôvod späťvzatia       Dôvod späťvzatia       Image: Singer Singer Singe | Odosielateľ           | Slovnaft, a.s.                       | IČO                 | 97568327              |         |   |
| Žiadosť         Číslo konania       1/2019 (Začaté)         Vec       Žiadosť o navýšenie hodnoty licencie         Dôvod späťvzatia         Dôvod späťvzatia       Image: Colspan="2">Image: Colspan="2">Image: Colspan="2" Image: Colspan="2">Image: Colspan="2" Image: Colspan="2"           | Sídlo                 | Hraničná 15, Beladice 951 75         | Zodpovedný zástupca | Milan Obchodník s VOP |         |   |
| Číslo konania     1/2019 (Začaté)       Vec     Žiadosť o navýšenie hodnoty licencie        Dôvod späťvzatia       Dôvod späťvzatia     Image: Správneho poplatku       Vrátenie správneho poplatku                                                                                                    | Žiadosť               |                                      |                     |                       |         |   |
| Vec       Žiadosť o navýšenie hodnoty licencie         Dôvod späťvzatia       Dôvod späťvzatia         Dôvod späťvzatia       Image: Správneho poplatku         Vrátenie správneho poplatku       Image: Správneho poplatku                                                                                                    | Číslo konania         | 1/2019 (Začaté)                      |                     |                       |         |   |
| Dôvod späťvzatia         Dôvod späťvzatia         Vrátenie správneho poplatku         Vrátenie správneho poplatku         Oplatku                                                                                                    | Vec                   | Žiadosť o navýšenie hodnoty licencie |                     |                       |         |   |
| Dôvod späťvzatia         Vrátenie správneho poplatku         Vrátenie správneho poplatku                                                                                                    | Dôvod späťvzatia      |                                      |                     |                       |         |   |
| Vrátenie správneho poplatku         Vrátenie správneho poplatku                                                                                                    | Dôvod späťvzatia      |                                      |                     |                       |         |   |
| Vrátenie správneho poplatku Vrátenie správneho poplatku                                                                                                    |                       |                                      |                     |                       |         | 0 |
| Vrátenie správneho poplatku<br>Vrátenie správneho<br>poplatku                                                                                                    |                       |                                      |                     |                       |         |   |
| Vrátenie správneho 👔                                                                                                    | Vrátenie správneho po | oplatku                              |                     |                       |         |   |
| poplatku                                                                                                    | Vrátenie správneho    |                                      |                     |                       |         | • |
|                                                                                                    | poplatku              |                                      |                     |                       |         | U |
|                                                                                                    |                       |                                      |                     |                       | Odeeler |   |

Obrázok 3.5.2: Formulár späťvzatia

- 4) V prípade potreby si môže ním vyplnené údaje priebežne ukladať (stláča tlačidlo "Uložiť")
- 5) Po vyplnení všetkých požadovaných a potrebných údajov môže formulár t. j. žiadosť resp. oznámenie, následne odoslať (stlačí tlačidlo "Odoslať")

| Súbor | Pouzivatelska prirucka_LK_MHSR.docx | Verzia | 1.0.13     | Dôvernosť | verejný |
|-------|-------------------------------------|--------|------------|-----------|---------|
| Тур   | Používateľská dokumentácia          | Dátum  | 30.10.2019 | Strana    | 47/66   |

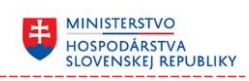

6) Systém vyzve používateľa na podpísanie dokumentu

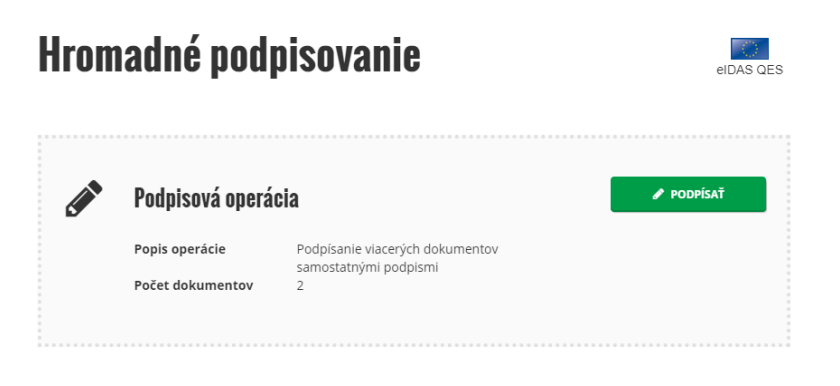

Obrázok 3.5.3: Podpísanie dokumentu

7) Po stlačení tlačidla "Podpísať" sa späťvzatie žiadosti resp. oznámenia automaticky podpíše privátnym kľúčom používateľa a následne odošle

| <b>P</b> | 🕒 Odoslané zásielky                  |                             |   |                 |     |                  |   |   |  |  |  |
|----------|--------------------------------------|-----------------------------|---|-----------------|-----|------------------|---|---|--|--|--|
| Poti     | ahnite sem záhlavie stĺp             | ca na zoskupenie podľa neho |   |                 |     |                  |   |   |  |  |  |
|          | Odoslaná ↓ ▼                         | Vec                         | T | Konanie         | T   | Stav 🔻           |   |   |  |  |  |
|          | 11.08.2019 8:46                      | Späťvzatie žiadosti         |   | 3/2019 (Začaté) |     | Prijatá          | : | ^ |  |  |  |
| B        | 11.08.2019 8:34                      | Všeobecná žiadosť           |   | 3/2019 (Začaté) |     | Prijatá          | : |   |  |  |  |
|          | 11.08.2019 8:19                      | Všeobecná žiadosť           |   | 3/2019 (Začaté) |     | Prijatá          | : |   |  |  |  |
|          | 11.08.2019 7:58                      | Všeobecné oznámenie         |   |                 |     | Prijatá          | : |   |  |  |  |
|          | 11.08.2019 7:57                      | Všeobecná žiadosť           |   | 1/2019 (Začaté) |     | Prijatá          | : | ~ |  |  |  |
| М        | <ul> <li>▲ 1</li> <li>▶ ■</li> </ul> | 10 záznamov na stranu       |   |                 | 1 - | - 5 z 5 záznamov | x | Ċ |  |  |  |

Obrázok 3.5.4: Prehľad zásielok so záznamom späťvzatia

- 8) O úspešnom odoslaní je používateľ informovaný a odoslaná zásielka sa automaticky zobrazí v prehľade zásielok, pričom jej stav je "Odoslaná"
- 9) O jej ďalšom spracovaní je používateľ priebežne informovaný t. j. po prijatí späťvzatia systém doručí používateľovi notifikáciu, pričom sa stav odoslanej zásielky zmení automaticky na "Prijatá"

| Súbor | Pouzivatelska prirucka_LK_MHSR.docx | Verzia | 1.0.13     | Dôvernosť | verejný |
|-------|-------------------------------------|--------|------------|-----------|---------|
| Тур   | Používateľská dokumentácia          | Dátum  | 30.10.2019 | Strana    | 48/66   |

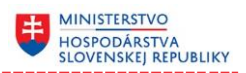

# 3.6 Prehľad doručených zásielok

Všetky systémom doručené zásielky t. j. či už rozhodnutia alebo dokumenty iného charakteru, sú pre používateľa prístupné v prehľade doručených zásielok.

1) Používateľ si v hlavnom menu systému zvolí prehľad doručených zásielok (klikne na položku menu "Doručené zásielky")

| Úvodna stránka       |   |
|----------------------|---|
| Ziadosti             | • |
| Oznámenia a hlásenia | • |
| Odoslané zásielky    |   |
| Doručené zásielky    |   |
| Konania              |   |

Obrázok 3.6.1: Hlavné menu s prehľadom doručených zásielok

2) Systém následne zobrazí prehľad / zoznam všetkých doručených zásielok

**Pozn.:** Ak používateľ zastupuje právnicky subjekt, prehľad doručených zásielok obsahuje zoznam všetkých zásielok týkajúcich sa daného právnického subjektu.

| - Doru                                                  | čen   | né zásielky      |                 |   |                 |   |                   |                    |   |   |
|---------------------------------------------------------|-------|------------------|-----------------|---|-----------------|---|-------------------|--------------------|---|---|
| Potiahnite sem záhlavie stĺpca na zoskupenie podľa neho |       |                  |                 |   |                 |   |                   |                    |   |   |
| Vydané ↓                                                | T     | Názov 🍸          | Zásielka č.     | T | Konanie         | ۲ | Vec konania 🛛 🔻   | Právoplatné od 🔻 🔻 |   |   |
| 30.10.2019                                              | 11:02 | Všeobecné rozhod | 3/2019          |   | 2/2019 (Začaté) |   | Všeobecná žiadosť | 30.10.2019         | : | * |
| н 4 1                                                   | Þ     | ▶ 10 ▼ záz       | namov na stranu |   |                 |   |                   | 1 - 1 z 1 záznamov | X | Ċ |

Obrázok 3.6.2: Prehľad doručených zásielok

| Súbor | Pouzivatelska prirucka_LK_MHSR.docx | Verzia | 1.0.13     | Dôvernosť | verejný |
|-------|-------------------------------------|--------|------------|-----------|---------|
| Тур   | Používateľská dokumentácia          | Dátum  | 30.10.2019 | Strana    | 49/66   |

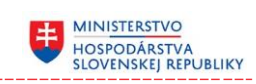

| Názov atribútu | Popis atribútu                                                                            |  |  |  |  |  |  |  |
|----------------|-------------------------------------------------------------------------------------------|--|--|--|--|--|--|--|
| Vydané         | Dátum vydania / doručenia zásielky                                                        |  |  |  |  |  |  |  |
| Názov          | Názov doručenej zásielky                                                                  |  |  |  |  |  |  |  |
| Zásielka č.    | Číslo doručenej zásielky, pod ktorým je evidovaná<br>v systéme MHSR                       |  |  |  |  |  |  |  |
| Konanie        | Číslo konania, ku ktorému sa vzťahuje doručená zásielka                                   |  |  |  |  |  |  |  |
| Vec konania    | V akej veci je príslušné konanie, ku ktorému sa vťahuje<br>zásielka                       |  |  |  |  |  |  |  |
| Právoplatné od | Dátum správoplatnenia, ak sa jedná o zásielku rozhodnutia, ktorá podlieha správoplatneniu |  |  |  |  |  |  |  |

#### Tabuľka č. 16: Zoznam položiek prehľadu rozhodnutí

#### Tabuľka č. 17: Zoznam akcii záznamu prehľadu rozhodnutí

| Názov akcie             | Popis akcie                                                                                                    |  |  |  |  |  |  |
|-------------------------|----------------------------------------------------------------------------------------------------|--|--|--|--|--|--|
| Zobraziť detail         | Zobrazí detail doručenej zásielky v prehľadnej formulárovej forme                                                                                                    |  |  |  |  |  |  |
| Zobraziť detail konania | Zobrazí detail konania ku ktorému sa zásielka vzťahuje                                                                                                    |  |  |  |  |  |  |
| Vzdanie sa rozkladu     | Zobrazí formulár pre vzdanie sa rozkladu k príslušného<br>rozhodnutia. Voľba je prístupná len v prípade, že<br>príslušné rozhodnutie ešte nenadobudlo štatút<br>právoplatnosti, resp. nebolo k nemu už podané vzdanie<br>sa rozkladu |  |  |  |  |  |  |

| Súbor | Pouzivatelska prirucka_LK_MHSR.docx | Verzia | 1.0.13     | Dôvernosť | verejný |
|-------|-------------------------------------|--------|------------|-----------|---------|
| Тур   | Používateľská dokumentácia          | Dátum  | 30.10.2019 | Strana    | 50/66   |

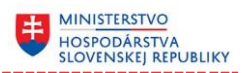

#### 3.6.1 Zobrazenie doručenej zásielky

1) Používateľ si v kontextovom menu záznamu, ktorého detail chce zobraziť, zvolí zobrazenie detailu doručenej zásielky (klikne na položku menu "Zobraziť detail") resp. prevedie dvojklik na príslušnom zázname zásielky

#### **Doručené zásielky**

| Potiahnite sem záhlavie stĺpca na zoskupenie podľa neho |                  |                 |   |                 |   |                   |                                            |   |  |  |  |
|---------------------------------------------------------|------------------|-----------------|---|-----------------|---|-------------------|--------------------------------------------|---|--|--|--|
| Vydané ↓ 🔻                                              | Názov T          | Zásielka č.     | T | Konanie         | ۲ | Vec konania 🛛 🔻   | Právoplatné od 🔻                           |   |  |  |  |
| 30.10.2019 11:02                                        | Všeobecné rozhod | 3/2019          |   | 2/2019 (Začaté) |   | Všeobecná žiadosť | 30.10.2019                                 | * |  |  |  |
| ⋈ ⊲ 1 ►                                                 | N 10 ▼ záz       | namov na stranu |   |                 |   |                   | Zobraziť detail<br>Zobraziť detail konania | Ċ |  |  |  |

Obrázok 3.6.3: Kontextové menu záznamu doručenej zásielky

2) Systém následne zobrazí detailný formulár doručenej zásielky, ktorý je v móde na prezeranie, t. j. nemôže ho meniť resp. upravovať

| - Doručená zásielka              |                                                              |                                              |                                                 |  |
|----------------------------------|--------------------------------------------------------------|----------------------------------------------|-------------------------------------------------|--|
| Všeobecné informáci              | e                                                            |                                              |                                                 |  |
| Vydané<br>Názov<br>Číslo konania | 30.10.2019 11:02<br>Všeobecné rozhodnutie<br>2/2019 (Začaté) | Právoplatné od<br>Zásielka č.<br>Vec konania | 30.10.2019 11:03<br>3/2019<br>Všeobecná žiadosť |  |
| Prílohy<br>Doručená zásielka     |                                                              |                                              | Všeobecné rozhodnuti<br>139.20 K8               |  |
|                                  |                                                              |                                              | Spāť 🖌 🗸                                        |  |

Obrázok 3.6.4: Detail záznamu doručenej zásielky

Pozn.: Priložený súbor resp. súbory je možné, kliknutím na plochu s názvom súboru, otvoriť v ich natívnom prehliadači napr. Word dokumenty v MS Word alebo PDF dokumenty v Adobe Acrobat

3) Stlačením tlačidla "Zrušiť" môže používateľ tento detailný formulár zavrieť, pričom ho systém automaticky presmeruje do prehľadu doručených zásielok

| Súbor | Pouzivatelska prirucka_LK_MHSR.docx | Verzia | 1.0.13     | Dôvernosť | verejný |
|-------|-------------------------------------|--------|------------|-----------|---------|
| Тур   | Používateľská dokumentácia          | Dátum  | 30.10.2019 | Strana    | 51/66   |

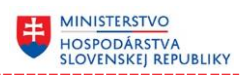

#### 3.6.2 Vzdanie sa rozkladu

- 1) Používateľ si prehľade doručených zásielok vyhľadá rozhodnutie, ku ktorému chce odoslať vzdanie sa rozkladu
- 2) Následne si v kontextovom menu nájdenej zásielky, zvolí možnosť vzdania sa rozkladu (klikne na položku menu "Vzdanie sa rozkladu")

| 🗄 Doručené zásielky |         |         |                      |           |           |   |              |     |               |      |                                                |   |   |
|---------------------|---------|---------|----------------------|-----------|-----------|---|--------------|-----|---------------|------|------------------------------------------------|---|---|
| Potiahnit           | e sem : | záhlavi | ie stĺpca na zoskupe | nie podľa | neho      |   |              |     |               |      |                                                |   |   |
| Vydané              | Ŧ       | T       | Názov 7              | Zásie     | lka č.    | T | Konanie      | T   | Vec konania   | T    | Právoplatné od 🛛 🕇                             |   |   |
| 30.10               | 0.2019  | 15:21   | Všeobecné rozho.     | 6/20′     | 19        |   | 5/2019 (Zača | té) | Všeobecná žia | dosť |                                                | : |   |
| 30.10               | 0.2019  | 11:02   | Všeobecné rozho.     | 3/20′     | 19        |   | 2/2019 (Zača | :é) | Všeobecná žia | dos  | Zobraziť detail                                |   | - |
| N 4                 | 1       | ×       | ▶ 10 ▼               | záznamov  | na stranu | I |              |     |               |      | Zobraziť detail konania<br>Vzdanie sa rozkladu |   | Ċ |

#### Obrázok 3.6.5: Kontextové menu záznamu zásielky

**Pozn.:** Voľba "Vzdanie sa rozkladu" je prístupná len v prípade, že príslušné rozhodnutie ešte nenadobudlo štatút právoplatnosti, resp. nebolo k nemu už podané vzdanie sa rozkladu

#### 3) V zobrazenom formulári postupne vyplní všetky potrebné údaje

| Odosielateľ       |                               |                     |                       |  |
|-------------------|-------------------------------|---------------------|-----------------------|--|
| Odosielateľ       | Slovnaft, a.s.                | IČO                 | 97568327              |  |
| Sídlo             | Hraničná 15, Beladice 951 75  | Zodpovedný zástupca | Milan Obchodník s VOP |  |
| Rozhodnutie       |                               |                     |                       |  |
| Číslo rozhodnutia | 6/2019                        |                     |                       |  |
| Názov             | Všeobecné rozhodnutie         |                     |                       |  |
| Klauzula          |                               |                     |                       |  |
| Vzdanie sa podani | a na rozklad voči rozhodnutiu |                     |                       |  |
|                   |                               |                     |                       |  |

#### Obrázok 3.6.6: Príklad formulára vzdania sa rozkladu

| Súbor | Pouzivatelska prirucka_LK_MHSR.docx | Verzia | 1.0.13     | Dôvernosť | verejný |
|-------|-------------------------------------|--------|------------|-----------|---------|
| Тур   | Používateľská dokumentácia          | Dátum  | 30.10.2019 | Strana    | 52/66   |

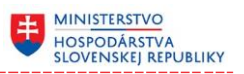

- 4) Po vyplnení všetkých potrebných údajov môže tento formulár následne odoslať (stlačí tlačidlo "Odoslať")
- 5) Systém vyzve používateľa na podpísanie dokumentu

| Hromadné podpisovanie |                  |                                                          |            |  |
|-----------------------|------------------|----------------------------------------------------------|------------|--|
|                       | Podpisová operá  | cia                                                      | ₽ PODPÍSAŤ |  |
|                       | Popis operácie   | Podpísanie viacerých dokumentov<br>samostatnými podpismi |            |  |
|                       | Počet dokumentov | 2                                                        |            |  |
|                       |                  |                                                          |            |  |

Obrázok 3.6.7: Podpísanie dokumentu

6) Po stlačení tlačidla "Podpísať" sa vzdanie sa rozkladu automaticky podpíše privátnym kľúčom používateľa a následne odošle

| Potiahnite sem záhlavie stĺpo | ca na zoskupenie podľa r | neho                     |                 |                |        |   |
|-------------------------------|--------------------------|--------------------------|-----------------|----------------|--------|---|
| Odoslaná ↓ ▼                  | Zásielka č. 🛛 🕈          | Vec T                    | Konanie         | ▼ Stav         | T      |   |
| 30.10.2019 15:27              | 7/2019                   | Vzdanie sa rozkladu      | 5/2019 (Začaté) | Prijatá        | :      | • |
| 30.10.2019 13:19              | 5/2019                   | Všeobecná žiadosť        | 5/2019 (Začaté) | Prijatá        | :      |   |
| 30.10.2019 11:03              | 4/2019                   | Vzdanie sa rozkladu      | 2/2019 (Začaté) | Prijatá        | :      |   |
| 30.10.2019 10:57              | 2/2019                   | Všeobecná žiadosť        | 2/2019 (Začaté) | Prijatá        | :      |   |
| 30.10.2019 10:56              | 1/2019                   | Žiadosť o navýšenie hodn | 1/2019 (Začaté) | Prijatá        | :      | - |
| H <b>1</b> ► H                | 10 🔻 záznamov            | na stranu                |                 | 1 - 5 z 5 zázn | amov 🖹 | Ċ |

# Odoslané zásielky

#### Obrázok 3.6.8: Prehľad zásielok so vzdaním sa rozkladu

- 7) O úspešnom odoslaní je používateľ informovaný a odoslaná zásielka sa automaticky zobrazí v prehľade zásielok, pričom jej stav je "Odoslaná"
- 8) O jej ďalšom spracovaní je používateľ priebežne informovaný t. j. po prijatí vzdania sa rozkladu systém doručí používateľovi notifikáciu, pričom sa stav odoslanej zásielky zmení automaticky na "Prijatá"

| Súbor | Pouzivatelska prirucka_LK_MHSR.docx | Verzia | 1.0.13     | Dôvernosť | verejný |
|-------|-------------------------------------|--------|------------|-----------|---------|
| Тур   | Používateľská dokumentácia          | Dátum  | 30.10.2019 | Strana    | 53/66   |

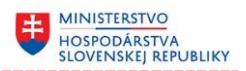

#### 3.7 Prehľad konaní

Konania, ktoré boli iniciované resp. začaté v spojitosti s fyzickou osobou resp. právnickým subjektom, ktorú používateľ zastupuje sú pre používateľa prístupné v prehľade konaní.

1) Používateľ si v hlavnom menu systému zvolí prehľad konaní (klikne na položku menu "Konania")

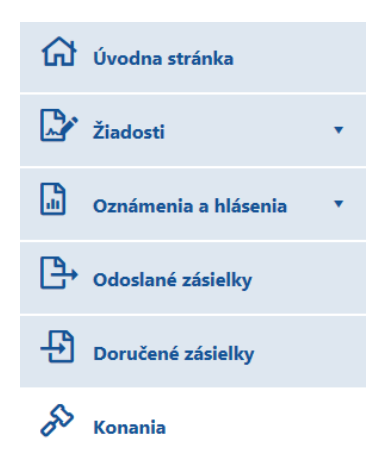

Obrázok 3.7.1: Hlavné menu s prehľadom konaní

2) Systém následne zobrazí prehľad / zoznam všetkých jeho konaní

**Pozn.:** Ak používateľ zastupuje právnicky subjekt, prehľad konaní obsahuje zoznam všetkých konaní ktoré sú spojené s týmto právnickým subjektom.

| Potiahnite sem záh | lavie stĺpca na zoskupen | ie podľa neho |   |                                        |          |   |        |   |   |
|--------------------|--------------------------|---------------|---|----------------------------------------|----------|---|--------|---|---|
| Začaté dň 🔻        | Lehota vyba 🔻            | Číslo konania | T | Vec 🔻                                  | Stav     | Ţ | Uhra T | 7 |   |
| 11.08.2019         | 10.09.2019               | 3/2019        |   | Všeobecná žiadosť                      | Začaté   |   |        | 1 |   |
| 11.08.2019         | 10.09.2019               | 1/2019        |   | Všeobecná žiadosť                      | Začaté   |   |        | 1 | : |
| 01.01.2019         | 01.02.2019               | K-00215-18    |   | Žiadosť o predĺženie licencie          | Ukončené |   |        | 1 | 1 |
| 01.01.2019         | 01.02.2019               | K-00214-18    |   | Žiadosť o dovoznú licenciu             | Začaté   |   |        | 1 | ł |
| 01.01.2019         | 01.02.2019               | K-00213-18    |   | Žiadosť o vydanie povolenia            | Začaté   |   |        | 1 | ł |
| 01.01.2019         | 01.02.2019               | K-00216-18    |   | Žiadosť o vývoznú licenciu             | Začaté   |   |        | 1 |   |
| 01.01.2019         | 01.02.2019               | K-00215-18    |   | Žiadosť o zápis od registra zberateľov | Ukončené |   |        | 1 |   |

#### Obrázok 3.7.2: Prehľad konaní

| Súbor | Pouzivatelska prirucka_LK_MHSR.docx | Verzia | 1.0.13     | Dôvernosť | verejný |
|-------|-------------------------------------|--------|------------|-----------|---------|
| Тур   | Používateľská dokumentácia          | Dátum  | 30.10.2019 | Strana    | 54/66   |

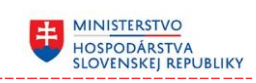

| Tabuľka č. 18: 7 | Zoznam | položiek | prehľadu | konaní |
|------------------|--------|----------|----------|--------|
|------------------|--------|----------|----------|--------|

| Názov atribútu   | Popis atribútu                                                                   |
|------------------|----------------------------------------------------------------------------------|
| Začaté dňa       | Dátum začatia konania                                                            |
| Lehota vybavenia | Dátum, do ktorého má byť príslušné konanie vybavené                              |
| Číslo konania    | Úplné číslo konania                                                              |
| Vec              | Názov konania, ktorý odzrkadľuje to v akej veci bolo<br>konanie začaté           |
| Stav             | Stav konania. Môže nadobúdať hodnoty "Začaté",<br>"Ukončené" resp. "Pozastavené" |
| Uhradené [€]     | Suma uhradených poplatkov                                                        |

# Tabuľka č. 19: Zoznam akcii záznamu prehľadu konaní

| Názov akcie       | Popis akcie                                                  |  |  |  |  |  |  |  |
|-------------------|--------------------------------------------------------------|--|--|--|--|--|--|--|
| Zobraziť detail   | Zobrazí detail konania v prehľadnej formulárovej forme       |  |  |  |  |  |  |  |
| Doplnenie podania | Zobrazí detailný formulár pre odoslanie doplnenia<br>podania |  |  |  |  |  |  |  |

| Súbor | Pouzivatelska prirucka_LK_MHSR.docx | Verzia | 1.0.13     | Dôvernosť | verejný |
|-------|-------------------------------------|--------|------------|-----------|---------|
| Тур   | Používateľská dokumentácia          | Dátum  | 30.10.2019 | Strana    | 55/66   |

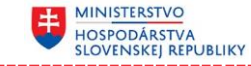

#### 3.7.1 Zobrazenie detailných informácii o konaní

℅ Konania

1) Používateľ si v kontextovom menu záznamu, ktorého detail chce zobraziť, zvolí zobrazenie detailu konania (klikne na položku menu "Zobraziť detail") resp. prevedie dvojklik na príslušnom zázname konania

| Potiahnite sem záh | lavie stĺpca na zoskupen | ie podľa neho     |   |                             |   |        |                  |                       |     |   |   |
|--------------------|--------------------------|-------------------|---|-----------------------------|---|--------|------------------|-----------------------|-----|---|---|
| Začaté dň 🔻        | Lehota vyba 🝸            | Číslo konania     | T | Vec                         | T | Stav   | Y                | Uhra                  | T   |   |   |
| 11.08.2019         | 10.09.2019               | 3/2019            |   | Všeobecná žiadosť           |   | Začaté |                  |                       |     | : | ľ |
| 11.08.2019         | 10.09.2019               | 1/2019            |   | Všeobecná žiadosť           |   | Začaté |                  |                       |     | : |   |
| 01.01.2019         | 01.02.2019               | K-00213-18        |   | Žiadosť o vydanie povolenia |   | Začaté |                  |                       |     | : |   |
| 01.01.2019         | 01.02.2019               | K-00214-18        |   | Žiadosť o dovoznú licenciu  |   | Začaté |                  |                       |     | : |   |
| 01.01.2019         | 01.02.2019               | K-00216-18        |   | Žiadosť o vývoznú licenciu  |   | Začaté |                  |                       |     | : |   |
| ∺ <b>1</b> ►       | ⊨ 10 ▼ z                 | áznamov na stranu |   |                             |   |        | Zobraz<br>Doplne | iť detail<br>nie poda | nia | ( | 3 |

# Obrázok 3.7.3: Kontextové menu záznamu konania

2) Systém následne zobrazí detailný formulár konania, ktorý je v móde na prezeranie, t. j. nemôže ho meniť resp. upravovať

|        | cné informácie                       |                |                       |                  |                    |   |   |
|--------|--------------------------------------|----------------|-----------------------|------------------|--------------------|---|---|
| íslo l | conania 2/2                          | 019            |                       | Stav             | Začaté             |   |   |
| ačato  | é dňa 10.3                           | 10.30.2019     |                       | Začatie konania  | Na návrh účastníka |   |   |
| /ec    | Vše                                  | obecná žiadosť |                       |                  |                    |   |   |
| .ehot  | a vybavenia 29.                      | 11.2019        |                       | Správny poplatok |                    |   |   |
| áznan  | iy konania                           |                |                       |                  |                    |   |   |
|        | Dátum                                | Zásielka č.    | Vec                   |                  |                    |   |   |
|        |                                      | 2/2019         | Všeobecná žiadosť     |                  |                    | : | 4 |
|        | 30.10.2019 10:57                     |                |                       |                  |                    |   |   |
| ହୁ     | 30.10.2019 10:57<br>30.10.2019 11:02 | 3/2019         | Všeobecné rozhodnutie |                  |                    | • |   |

Obrázok 3.7.4: Detail konania

**Pozn.:** Formulár obsahuje okrem detailných informácií o konaní aj prehľad záznamov, ktoré sú evidované v súvislosti s príslušným konaním. Každý záznam je možné, použitím dvojkliku resp. položky kontextového menu "Zobraziť detail", zobraziť vo forme detailného formulára, čím získa používateľ jednak prístup ku všetkým detailným informáciám záznamu a jednak aj k akciám, ktoré je možné v súvislosti s daným záznamom vykonať.

| Súbor | Pouzivatelska prirucka_LK_MHSR.docx | Verzia | 1.0.13     | Dôvernosť | verejný |
|-------|-------------------------------------|--------|------------|-----------|---------|
| Тур   | Používateľská dokumentácia          | Dátum  | 30.10.2019 | Strana    | 56/66   |

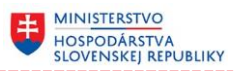

3) Kliknutím na hodnotu poplatku, vo všeobecných informáciách o konaní, sa používateľovi sprístupní detailný zoznam poplatkov, ktoré sa viažu k danému konaniu. Informácie nie je možné meniť, pričom všetky informácie sú aktualizované na základe evidencie vedenej na MHSR

| Poplatky konania                     |               |                   |              |              |      |  |  |
|--------------------------------------|---------------|-------------------|--------------|--------------|------|--|--|
| Názov poplatku                       | Na úhradu [€] | Uhradená suma [€] | Uhradené dňa | Číslo platby |      |  |  |
| Žiadosť o navýšenie hodnoty licencie | 18,00         |                   |              |              | *    |  |  |
|                                      |               |                   |              |              | Späť |  |  |

Obrázok 3.7.5: Zoznam správnych poplatkov konania

4) Stlačením tlačidla "Zrušiť" môže používateľ tento detailný formulár zavrieť, pričom ho systém automaticky presmeruje do prehľadu konaní

#### 3.7.2 Doplnenie podania

🔊 Konania

- 1) Používateľ si prehľade konaní vyhľadá konanie, ku ktorému chce poslať doplnenie
- 2) Následne si v kontextovom menu nájdeného konania, zvolí doplnenie (klikne na položku menu "Doplnenie podania")

| Potiahnite sem záh | ilavie stĺpca na zoskupen | ie podľa neho     |   |                             |   |        |                |                           |     |   |
|--------------------|---------------------------|-------------------|---|-----------------------------|---|--------|----------------|---------------------------|-----|---|
| Začaté dň 🔻        | Lehota vyba 🔻             | Číslo konania     | T | Vec                         | T | Stav   | Y              | Uhra                      | T   |   |
| 11.08.2019         | 10.09.2019                | 3/2019            |   | Všeobecná žiadosť           |   | Začaté |                |                           |     | : |
| 11.08.2019         | 10.09.2019                | 1/2019            |   | Všeobecná žiadosť           |   | Začaté |                |                           |     | ÷ |
| 01.01.2019         | 01.02.2019                | K-00213-18        |   | Žiadosť o vydanie povolenia |   | Začaté |                |                           |     | ÷ |
| 01.01.2019         | 01.02.2019                | K-00214-18        |   | Žiadosť o dovoznú licenciu  |   | Začaté |                |                           |     | ÷ |
| 01.01.2019         | 01.02.2019                | K-00216-18        |   | Žiadosť o vývoznú licenciu  |   | Začaté |                |                           |     | : |
| ∺                  | ⊨ 10 ▼ z                  | áznamov na stranu | I |                             |   |        | Zobra<br>Doplr | aziť detail<br>nenie poda | nia | Ċ |

#### Obrázok 3.7.6: Kontextové menu konania

| Súbor | Pouzivatelska prirucka_LK_MHSR.docx | Verzia | 1.0.13     | Dôvernosť | verejný |
|-------|-------------------------------------|--------|------------|-----------|---------|
| Тур   | Používateľská dokumentácia          | Dátum  | 30.10.2019 | Strana    | 57/66   |

3) V zobrazenom formulári postupne vyplní všetky potrebné údaje, min. tie ktoré sú v názve označené červenou hviezdou, pretože tie sú pre vyplnenie formulára povinné a bez ich vyplnenia nebude možné príslušný formulár odoslať

MINISTERSTVO HOSPODÁRSTVA SLOVENSKEJ REPUBLIKY

# 🖙 Doplnenie podania

| Odosielateľ          |                                                |                            |                                   |                  |
|----------------------|------------------------------------------------|----------------------------|-----------------------------------|------------------|
| Odosielateľ<br>Sídlo | Slovnaft, a.s.<br>Hraničná 15, Beladice 951 75 | IČO<br>Zodpovedný zástupca | 97568327<br>Milan Obchodník s VOP |                  |
| Konanie              |                                                |                            |                                   |                  |
| Číslo konania<br>Vec | 5/2019<br>Všeobecná žiadosť                    |                            |                                   |                  |
| Poznámka k doplneni  | u podania                                      |                            |                                   |                  |
|                      |                                                |                            |                                   | 0                |
| Prílohy              |                                                |                            |                                   |                  |
| 1. *Prílohy          |                                                |                            |                                   | 🗘 Vyberte súbory |
|                      |                                                |                            |                                   | Odoslať 🗸 🗸      |

#### Obrázok 3.7.7: Formulár doplnenia podania

- 4) Po vyplnení všetkých požadovaných a potrebných údajov môže formulár t. j. žiadosť resp. oznámenie, následne odoslať (stlačí tlačidlo "Odoslať")
- 5) Systém vyzve používateľa na podpísanie dokumentu

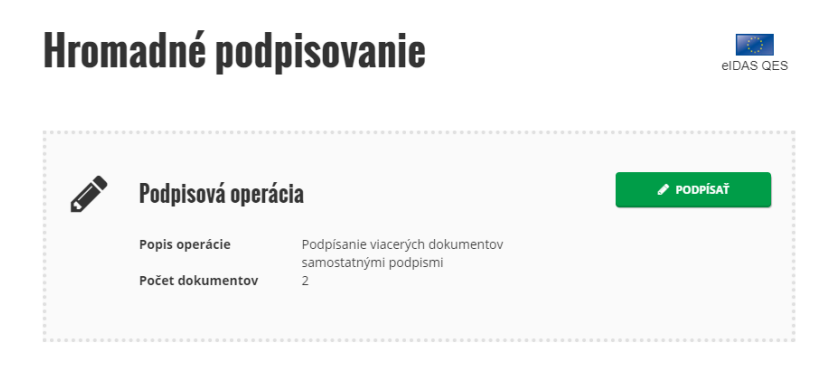

Obrázok 3.7.8: Podpísanie dokumentu

| Súbor | Pouzivatelska prirucka_LK_MHSR.docx | Verzia | 1.0.13     | Dôvernosť | verejný |
|-------|-------------------------------------|--------|------------|-----------|---------|
| Тур   | Používateľská dokumentácia          | Dátum  | 30.10.2019 | Strana    | 58/66   |

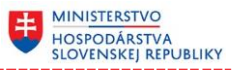

6) Po stlačení tlačidla "Podpísať" sa doplnenie podania automaticky podpíše privátnym kľúčom používateľa a následne odošle

# Odoslané zásielky

| Potiahnite sem záhlavie stĺpca na zoskupenie podľa neho |                 |                         |   |                 |     |                |   |   |   |
|---------------------------------------------------------|-----------------|-------------------------|---|-----------------|-----|----------------|---|---|---|
|                                                         | Odoslaná ↓ ▼    | Vec                     | T | Konanie         | T   | Stav 🔻         |   |   |   |
|                                                         | 11.08.2019 9:17 | Doplnenie podania       |   | 3/2019 (Začaté) |     | Odoslaná       |   |   | ^ |
|                                                         | 11.08.2019 8:46 | Späťvzatie žiadosti     |   | 3/2019 (Začaté) |     | Prijatá        |   |   |   |
| ß                                                       | 11.08.2019 8:34 | Všeobecná žiadosť       |   | 3/2019 (Začaté) |     | Prijatá        |   |   |   |
|                                                         | 11.08.2019 8:19 | Všeobecná žiadosť       |   | 3/2019 (Začaté) |     | Prijatá        |   |   |   |
|                                                         | 11.08.2019 7:58 | Všeobecné oznámenie     |   |                 |     | Prijatá        |   |   |   |
|                                                         | 11.08.2019 7:57 | Všeobecná žiadosť       |   | 1/2019 (Začaté) |     | Prijatá        |   |   | ~ |
| М                                                       | < 1 ► H         | 10 🔻 záznamov na stranu |   |                 | 1 - | 6 z 6 záznamov | X | C | 5 |

Obrázok 3.7.9: Prehľad zásielok so záznamom doplnenia podania

- 7) O úspešnom odoslaní je používateľ informovaný a odoslaná zásielka sa automaticky zobrazí v prehľade zásielok, pričom jej stav je "Odoslaná"
- 8) O jej ďalšom spracovaní je používateľ priebežne informovaný t. j. po prijatí doplnenia podania systém doručí používateľovi notifikáciu, pričom sa stav odoslanej zásielky zmení automaticky na "Prijatá"

| Súbor | Pouzivatelska prirucka_LK_MHSR.docx | Verzia | 1.0.13     | Dôvernosť | verejný |
|-------|-------------------------------------|--------|------------|-----------|---------|
| Тур   | Používateľská dokumentácia          | Dátum  | 30.10.2019 | Strana    | 59/66   |

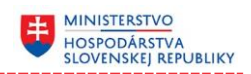

# 3.8 Práca s notifikačným panelom

Zoznam naposledy doručených správ resp. upozornení je pre používateľa prístupný vo forme tzv. notifikačného panela.

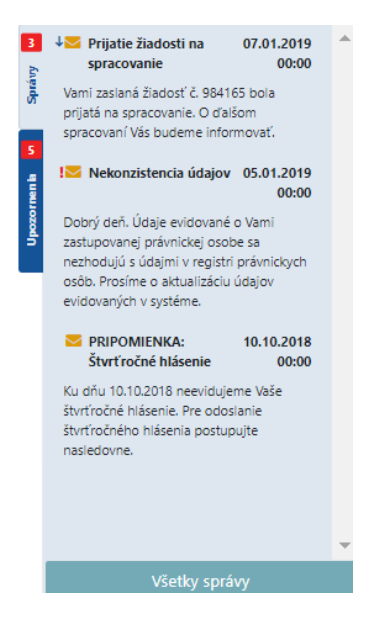

Obrázok 3.8.1: Notifikačný panel

1) Používateľ si v podružnom horizontálnom menu zvolí zobrazenie správ a notifikácií (klikne na položku menu "Správy a notifikácie")

**Pozn.**: Položka menu "Správy a notifikácie" môže obsahovať aj informáciu o počte nových t. j. neprečítaných správ resp. upozornení.

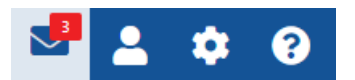

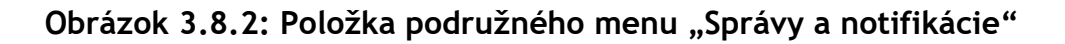

2) Systém následne zobrazí panel so zoznamom naposledy doručených správ a notifikácií

**Pozn.**: Ak používateľ zastupuje právnicky subjekt, panel notifikácií obsahuje zoznam všetkých správ resp. upozornení, ktoré boli vytvorené v súvislosti s právnickým subjektom, ktorý zastupuje. Správa resp. upozornenie v notifikačnom panely obsahuje okrem základných informácií aj prioritu správy resp. upozornenia. Správy resp. upozornenia s vysokou prioritou obsahujú v záhlaví aj ikonku "červený výkričník" správy resp. notifikácie s nízkou prioritou obsahujú v záhlaví aj notifikácie s normálnou prioritou neobsahujú žiadnu ikonku.

| Súbor | Pouzivatelska prirucka_LK_MHSR.docx | Verzia | 1.0.13     | Dôvernosť | verejný |
|-------|-------------------------------------|--------|------------|-----------|---------|
| Тур   | Používateľská dokumentácia          | Dátum  | 30.10.2019 | Strana    | 60/66   |

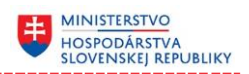

#### 3.8.1 Zobrazenie detailu notifikačnej správy

- Používateľ si v notifikačnom panely vyberie správu, ktorej detail chce zobraziť,
   t. j. prevedie klik na obsah príslušnej správy
- 2) Systém následne zobrazí detailný formulár správy, ktorý je v móde na prezeranie, t. j. nemôže ho meniť resp. upravovať

| Správa                                 |                                            |                           |        |
|----------------------------------------|--------------------------------------------|---------------------------|--------|
| Predmet                                | Prijatie žiadosti na spracovanie           |                           |        |
| Priorita                               | riorita Nízka                              |                           |        |
| Vami zaslaná žiadosť č.<br>informovať. | 984165 bola prijatá na spracovanie. O ďal: | šom spracovaní Vás budeme |        |
|                                        |                                            | Označiť ako neprečítanú   | Zrušiť |

Obrázok 3.8.3: Detail správy

**Pozn.:** Kliknutím na obsah upozornenia sa toto označí ako prečítané a v prípade, že sa týka konkrétneho dokumentu resp. konania tak dôjde aj k presmerovaniu a teda otvoreniu samotného formulára dokumentu resp. detailu konania.

3) Stlačením tlačidla "Zrušiť" môže používateľ tento detailný formulár správy zavrieť

**Pozn.**: Stlačením tlačidla "Označiť ako neprečítané" môže označiť správu ako neprečítanú.

| Súbor | Pouzivatelska prirucka_LK_MHSR.docx | Verzia | 1.0.13     | Dôvernosť | verejný |
|-------|-------------------------------------|--------|------------|-----------|---------|
| Тур   | Používateľská dokumentácia          | Dátum  | 30.10.2019 | Strana    | 61/66   |

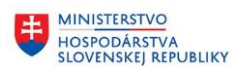

#### 3.8.2 Zobrazenie všetkých správ / upozornení

1) Používateľ si v notifikačnom panely zvolí zobrazenie všetkých správ resp. upozornení (klikne na tlačidlo panela "Všetky správy" resp. "Všetky upozornenia")

#### 2) Systém následne zobrazí prehľad / zoznam všetkých správ resp. upozornení

**Pozn.:** Ak používateľ zastupuje právnicky subjekt, zoznam správ resp. upozornení obsahuje zoznam všetkých správ resp. upozornení, ktoré boli vytvorené v súvislosti s právnickým subjektom, ktorý zastupuje.

#### Prehľad doručených správ

| Potiahnite sem záhlavie stĺpca na zoskupenie podľa neho |                                           |             |           |  |  |
|---------------------------------------------------------|-------------------------------------------|-------------|-----------|--|--|
| Dátum ↓     ▼                                           | Predmet                                   | ▼ Priorita  | T         |  |  |
| 17.01.2019 00:00                                        | Ukončenie konania č. 17456                | Vysoká      | •         |  |  |
| 07.01.2019 00:00                                        | Prijatie žiadosti na spracovanie          | Nízka       | :         |  |  |
| 05.01.2019 00:00                                        | Nekonzistencia údajov                     | Vysoká      | :         |  |  |
| 01.01.2019 00:00                                        | Dožiadanie informácii k žiadosti č. 55789 | Nízka       | :         |  |  |
| 10.10.2018 00:00                                        | Termín štvrťročného hlásenia              | Stredná     | :         |  |  |
| 10.10.2018 00:00                                        | PRIPOMIENKA: Štvrťročné hlásenie          | Stredná     | :         |  |  |
| к к 1 ж                                                 | 🗏 10 🔻 záznamov na stranu                 | 1 - 6 z 6 z | áznamov 💍 |  |  |

#### Obrázok 3.8.4: Prehľad všetkých správ

#### Tabuľka č. 20: Zoznam položiek prehľadu všetkých správ

| Názov atribútu | Popis atribútu                                                               |
|----------------|------------------------------------------------------------------------------|
| Dátum          | Dátum doručenia správy                                                       |
| Predmet        | Krátky názov správy, vystihujúci jej obsah                                   |
| Priorita       | Priorita správy. Môže nadobúdať hodnoty "Nízka",<br>"Stredná" resp. "Vysoká" |

| Súbor | Pouzivatelska prirucka_LK_MHSR.docx | Verzia | 1.0.13     | Dôvernosť | verejný |
|-------|-------------------------------------|--------|------------|-----------|---------|
| Тур   | Používateľská dokumentácia          | Dátum  | 30.10.2019 | Strana    | 62/66   |

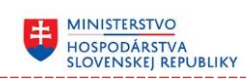

#### Tabuľka č. 21: Zoznam položiek prehľadu všetkých upozornení

| Názov atribútu | Popis atribútu                                                                    |
|----------------|-----------------------------------------------------------------------------------|
| Dátum          | Dátum doručenia upozornenia                                                       |
| Upozornenie    | Výstižné znenie upozornenia                                                       |
| Priorita       | Priorita upozornenia. Môže nadobúdať hodnoty "Nízka",<br>"Stredná" resp. "Vysoká" |

#### Tabuľka č. 22: Zoznam akcii záznamu prehľadu správ

| Názov akcie                | Popis akcie                     |
|----------------------------|---------------------------------|
| Zobraziť detail            | Zobrazí detail správy           |
| Označiť ako<br>neprečítanú | Správa sa označí za neprečítanú |

#### Tabuľka č. 23: Zoznam akcii záznamu prehľadu upozornení

| Názov akcie | Popis ak | cie      |           |                |             |       |
|-------------|----------|----------|-----------|----------------|-------------|-------|
| Otvoriť     | Zobrazí  | detail   | entity    | (dokument,     | formulár    | resp. |
|             | konanie) | , na kto | rú sa prí | slušné upozori | nenie odvol | áva   |

| Súbor | Pouzivatelska prirucka_LK_MHSR.docx | Verzia | 1.0.13     | Dôvernosť | verejný |
|-------|-------------------------------------|--------|------------|-----------|---------|
| Тур   | Používateľská dokumentácia          | Dátum  | 30.10.2019 | Strana    | 63/66   |

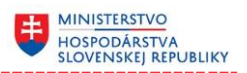

## 3.9 Nastavenie kontaktných údajov používateľa

1) Používateľ si v podružnom horizontálnom menu zvolí nastavenie údajov používateľa (klikne na položku menu "Používateľ")

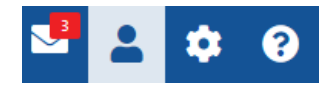

Obrázok 3.9.1: Položka podružného (horizontálneho) menu "Používateľ"

2) Systém následne zobrazí panel s kontaktnými údajmi prihláseného používateľa

**Pozn.:** Ak používateľ zastupuje právnicky subjekt, panel obsahuje kontaktné údaje týkajúcich sa danej osoby, nie subjektu, ktorý zastupuje.

| vateľ | Email*           |             |
|-------|------------------|-------------|
| Použi | milan.ferko@ma   | ail.sk      |
|       | Telefónne číslo* |             |
|       | +421 90808008    | 0           |
|       |                  |             |
|       | Uložiť           | Odhlásiť sa |

Obrázok 3.9.2: Panel s kontaktnými údajmi používateľa

- 3) Používateľ môže následne doplniť chýbajúce resp. upraviť existujúce kontaktné údaje (email a telefónne číslo)
- 4) Všetky doplnené údaje resp. prevedené zmeny následne uloží (stlačí tlačidlo "Uložiť")

**Pozn.:** Použitím tlačidla "Odhlásiť sa" dôjde k odhláseniu aktuálne prihláseného používateľa z informačného systému Licenčné konanie.

| Súbor | Pouzivatelska prirucka_LK_MHSR.docx | Verzia | 1.0.13     | Dôvernosť | verejný |
|-------|-------------------------------------|--------|------------|-----------|---------|
| Тур   | Používateľská dokumentácia          | Dátum  | 30.10.2019 | Strana    | 64/66   |

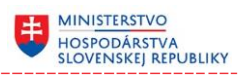

# 3.10 Zmena základných nastavení systému

1) Používateľ si v podružnom horizontálnom menu zvolí zmeny nastavení systému (klikne na položku menu "Nastavenia")

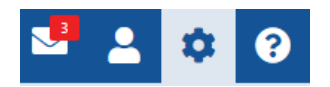

Obrázok 3.10.1: Položka podružného (horizontálneho) menu "Nastavenia"

2) Systém následne zobrazí panel so základnými nastaveniami systému

**Pozn.**: Nastavenia sú platné len pre práve prihláseného používateľa a nemajú vplyv na používanie systému iným používateľom.

| venia | Lehota uloženia dokumentov (dní) |    |
|-------|----------------------------------|----|
| Nasta |                                  | \$ |
|       | Zasielať upozornenia emailom     |    |
|       | milan.ferko@mail.sk              |    |
|       |                                  | _  |
|       | Uložiť                           |    |

Obrázok 3.10.2: Panel s nastaveniami systému

- 3) Používateľ môže následne doplniť chýbajúce resp. upraviť existujúce nastavenia:
  - Lehota uloženia dokumentov počet dní počas ktorých budú dokumenty (odoslané žiadosti resp. oznámenia) ponechané na nahliadnutie. Po uvedenom počte dní bude ich obsah odstránený a v systéme budú ponechané iba základné údaje o týchto dokumentoch t. j. informácie aký dokument a kedy bol odoslaný
  - Zasielať upozornenia emailom email adresa na ktorú budú zasielané upozornenia systému napr. upozornenie o ukončení konania
- Všetky doplnené údaje resp. prevedené zmeny následne uloží (stlačí tlačidlo "Uložiť")

| Súbor | Pouzivatelska prirucka_LK_MHSR.docx | Verzia | 1.0.13     | Dôvernosť | verejný |
|-------|-------------------------------------|--------|------------|-----------|---------|
| Тур   | Používateľská dokumentácia          | Dátum  | 30.10.2019 | Strana    | 65/66   |

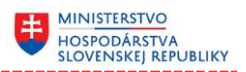

# 3.11 Zobrazenie informácií o technickej podpore

1) Používateľ si v podružnom horizontálnom menu zvolí zobrazenie informácií o technickej podpore (klikne na položku menu "Technická podpora")

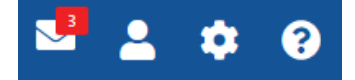

#### Obrázok 3.11.1: Položka podružného (horizontálneho) menu "Technická podpora"

2) Systém následne zobrazí okno so základnými informáciami o rýchlej pomoci resp. kontaktnými údajmi na technickú pomoc

| Technická podpora |                                                                                                    | × |
|-------------------|----------------------------------------------------------------------------------------------------|---|
|                   | Rýchla pomoc                                                                                                    |   |
|                   | Predtým, ako sa obrátite na kontakt technickej podpory odporúčame vám prečítať si informácie zverejnené v<br>návodoch, ktoré pre vás môžu byť užitočné v prípade, že si neviete poradiť so situáciou pri využívaní funkcionalít<br>portálu.<br>• Používateľská príručka k systému |   |
|                   | Kontakt technickej podpory                                                                                                    |   |
|                   | Ak sa vám aj napriek informáciám zverejneným v predošlej sekcii nepodarilo vašu situáciu vyriešiť, napíšte resp.<br>zavolajte na kontakt technickej podpory.<br>• david.spisak@disig.sk<br>• +421 907 165 132                                                                     |   |
|                   | Operátori technickej podpory sú vám k dispozícii počas pracovných dní, v pondelok až piatok 8.00 - 16.00 h.                                                                                                    |   |

#### Obrázok 3.11.2: Príklad okna s informáciami o technickej podpore

**Pozn.:** Kliknutím na odkaz používateľskej príručky sa táto následne otvorí resp. uloží (v závislosti od zvoleného webového prehliadača) na zvolené miesto diskového priestoru.

| Súbor | Pouzivatelska prirucka_LK_MHSR.docx | Verzia | 1.0.13     | Dôvernosť | verejný |
|-------|-------------------------------------|--------|------------|-----------|---------|
| Тур   | Používateľská dokumentácia          | Dátum  | 30.10.2019 | Strana    | 66/66   |